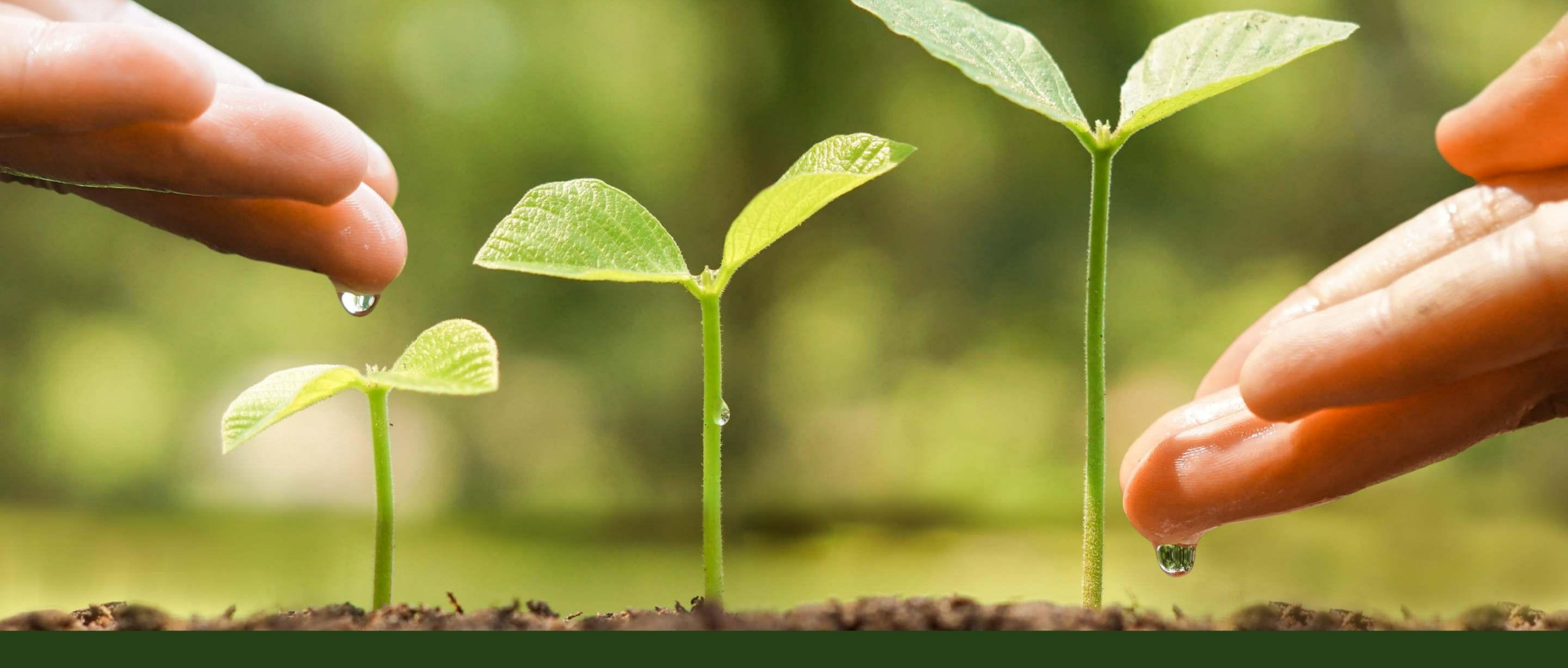

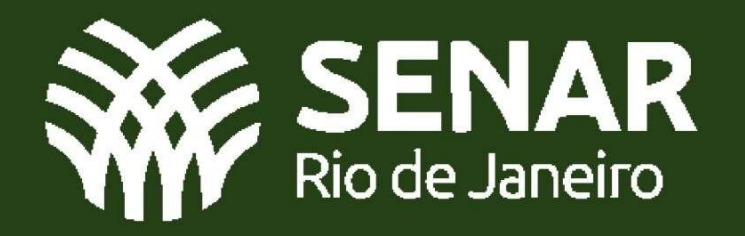

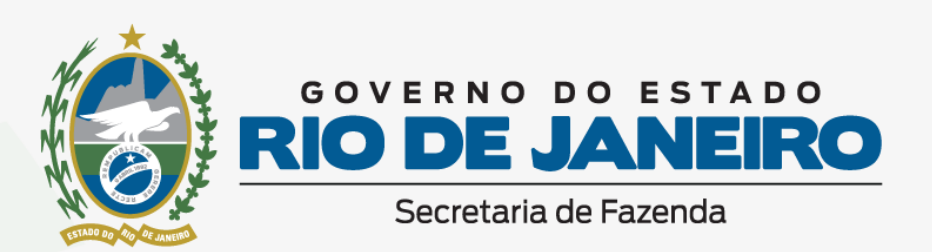

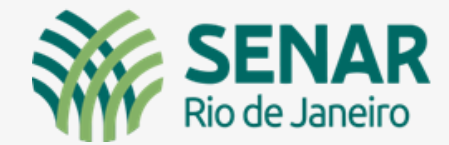

ENAR

# TUTORIAL DA UTILIZAÇÃO DO APLICATIVO NOTA FISCAL FÁCIL (NFF) – EMISSÃO NOTA ELETRÔNICA PRODUTOR RURAL PESSOA FÍSICA

Serviço Nacional de Aprendizagem Rural - Administração Regional do Rio de Janeiro | www.senar-rio.com.br | (21) 3380-9500

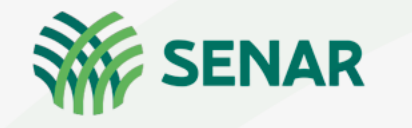

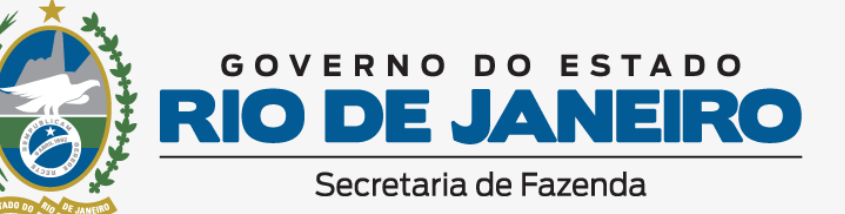

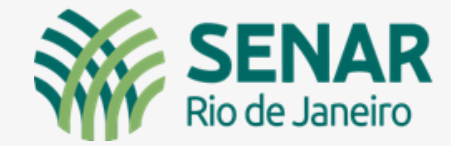

# Agradecimento

Agradecemos imensamente ao Governo do Estado do Rio de Janeiro, representado pela Secretaria Estadual de Fazenda, na pessoa da Auditora fiscal Luise Chevitarese, pela concepção deste tutorial.

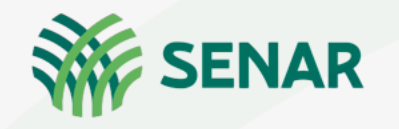

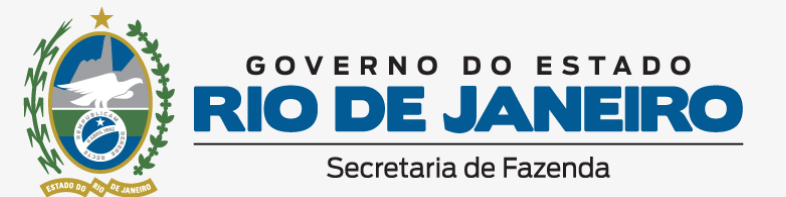

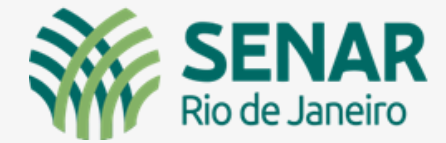

## TUTORIAL NOTA FISCAL FÁCIL -NFF

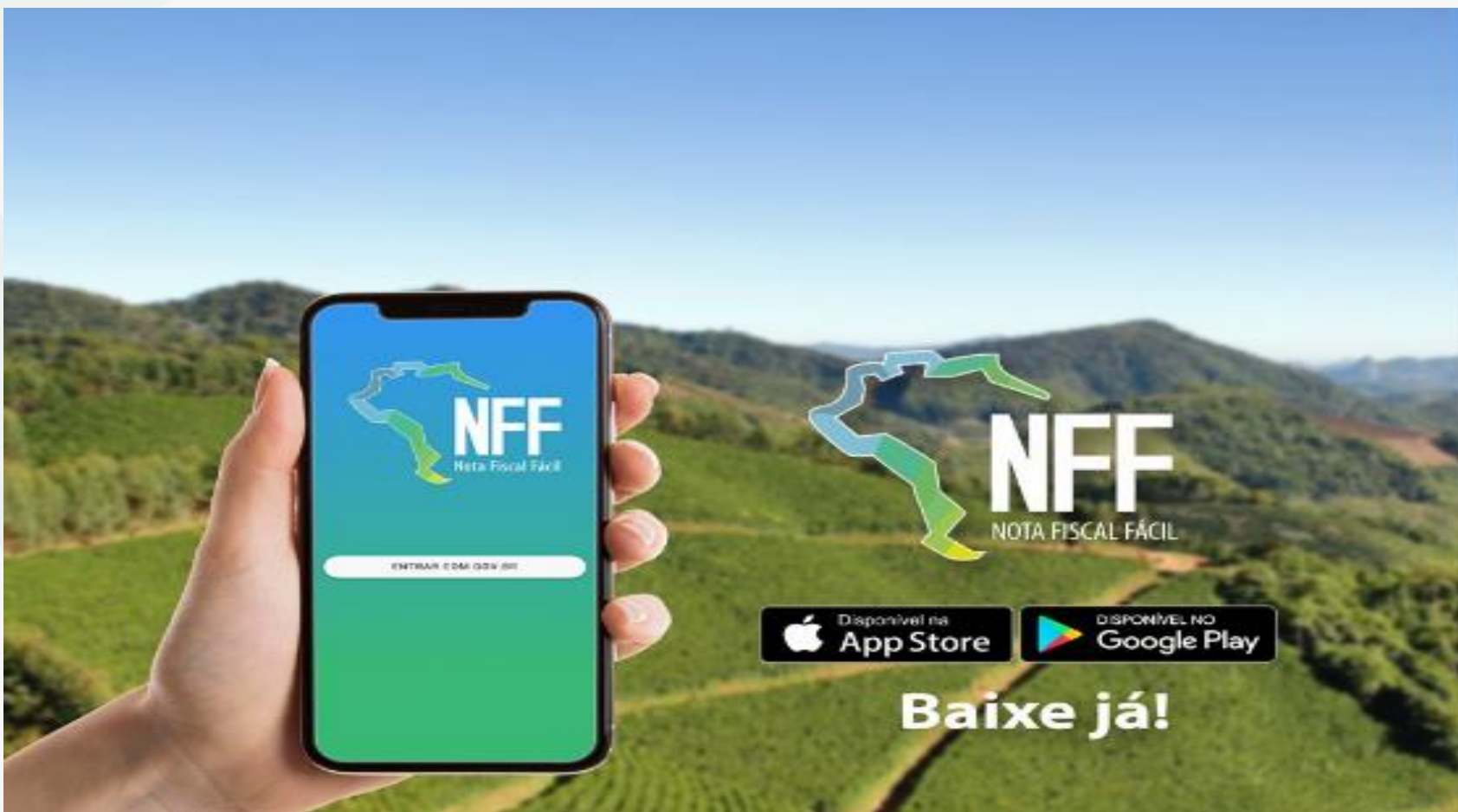

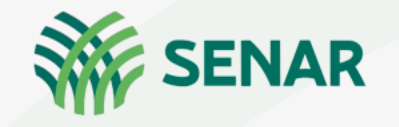

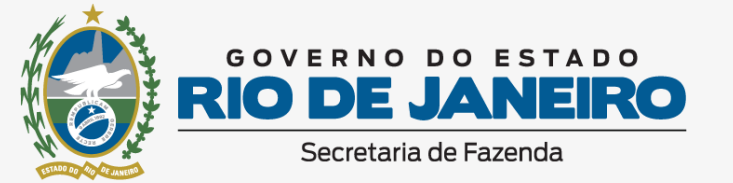

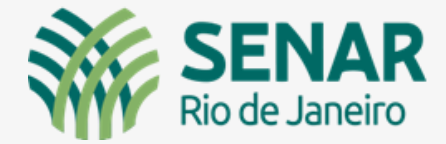

# **TUTORIAL NOTA FISCAL FÁCIL -NFF** COMO FUNCIONARÁ NO ESTADO DO RJ

- É UM APLICATIVO DE ALCANCE NACIONAL QUE FOI DESENVOLVIDO PARA EMISSÃO SIMPLIFICADA DE DOCUMENTOS FISCAIS ELETRÔNICOS;
- ► FOI DESENVOLVIDO PARA USO EM CELULARES E PODE SER BAIXADO PARA SMARTPHONES, COM SISTEMA IOS OU ANDROID;
- ► O ACESSO É FEITO ATRAVÉS DE UMA CONTA GOV.BR;
- ► O APARELHO DEVE ESTAR CONECTADO À INTERNET, MAS POSSUI FUNÇÕES OFF LINE;
- ► É UM APLICATIVO EM CONSTANTE DESENVOLVIMENTO;

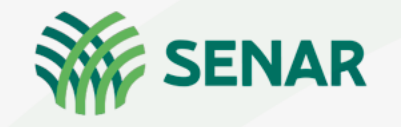

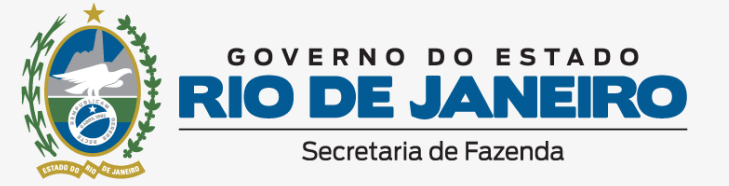

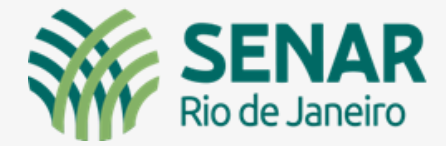

# **TUTORIAL NOTA FISCAL FÁCIL -NFF** COMO FUNCIONARÁ NO ESTADO DO RJ

- ► SÓ PODERÁ SER UTILIZADO POR PRODUTORES RURAIS PESSOAS FÍSICA;
- ► A INSCRIÇÃO ESTADUAL DO PRODUTOR RURAL TEM QUE ESTAR REGULAR (OU SEJA, HABILITADA);
- ► OPERAÇÕES DE SAÍDA E INTERNAS;
- ► O CREDENCIAMENTO É AUTOMÁTICO;
- ▶ PODEM SER CADASTRADOS, PELO PRODUTOR RURAL, OPERADORES PESSOAS FÍSICAS.

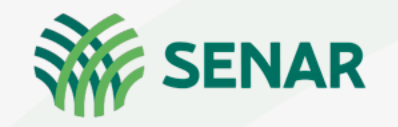

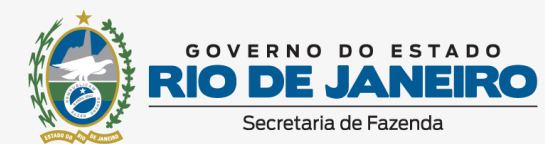

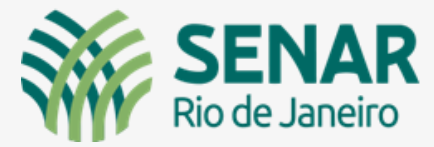

SISTEMA

ANDROID

## **TUTORIAL NOTA FISCAL FÁCIL -NFF**

- **PRIMEIRO PASSO** – FAZER O DOWNLOAD DO APLICATIVO, PODE SER BAIXADO EM SMARTPHONES, SENDO SISTEMA IOS OU ANDROID.

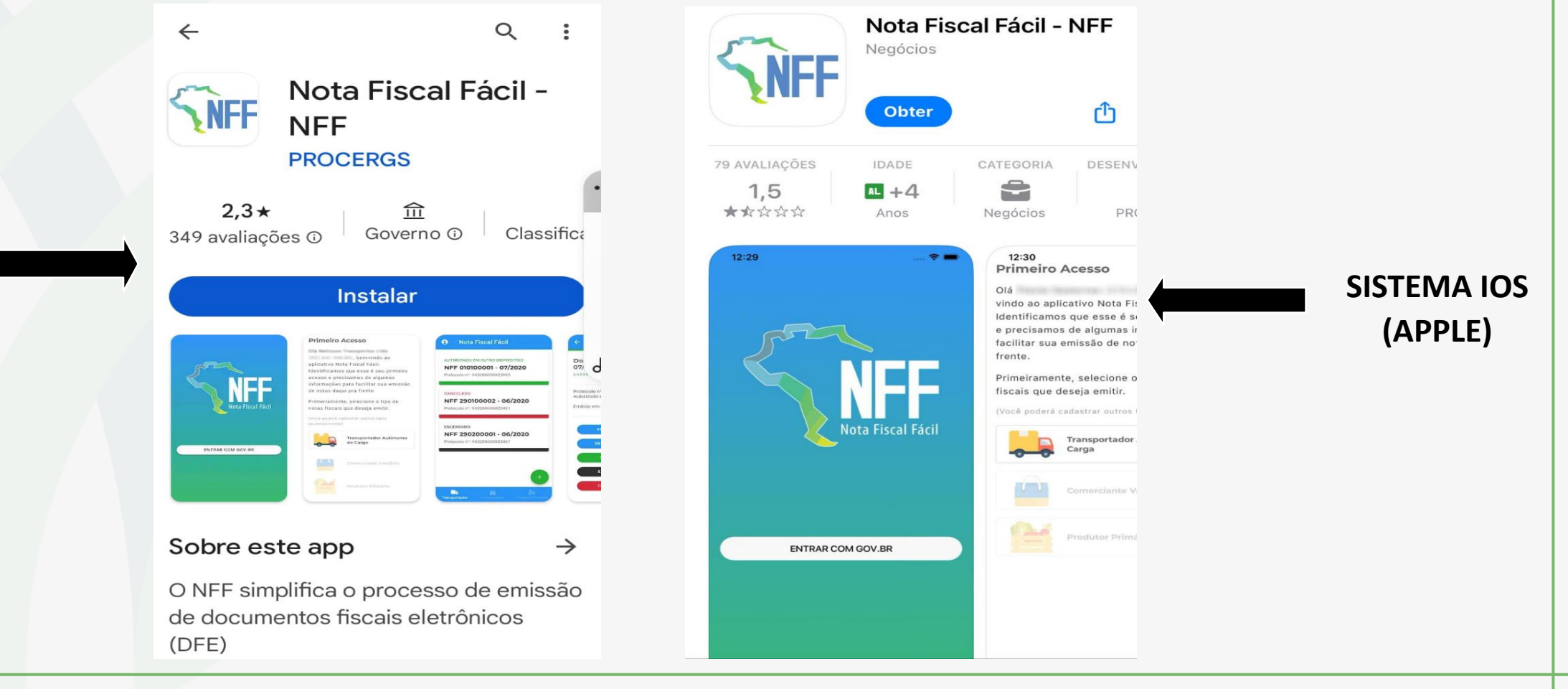

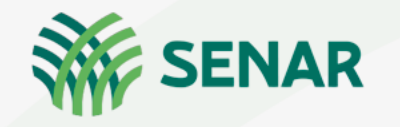

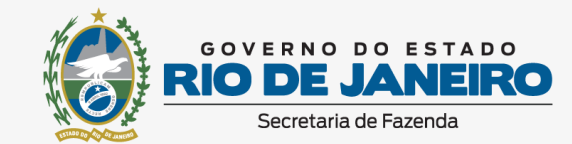

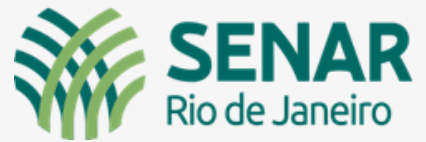

## **TUTORIAL NOTA FISCAL FÁCIL - NFF**

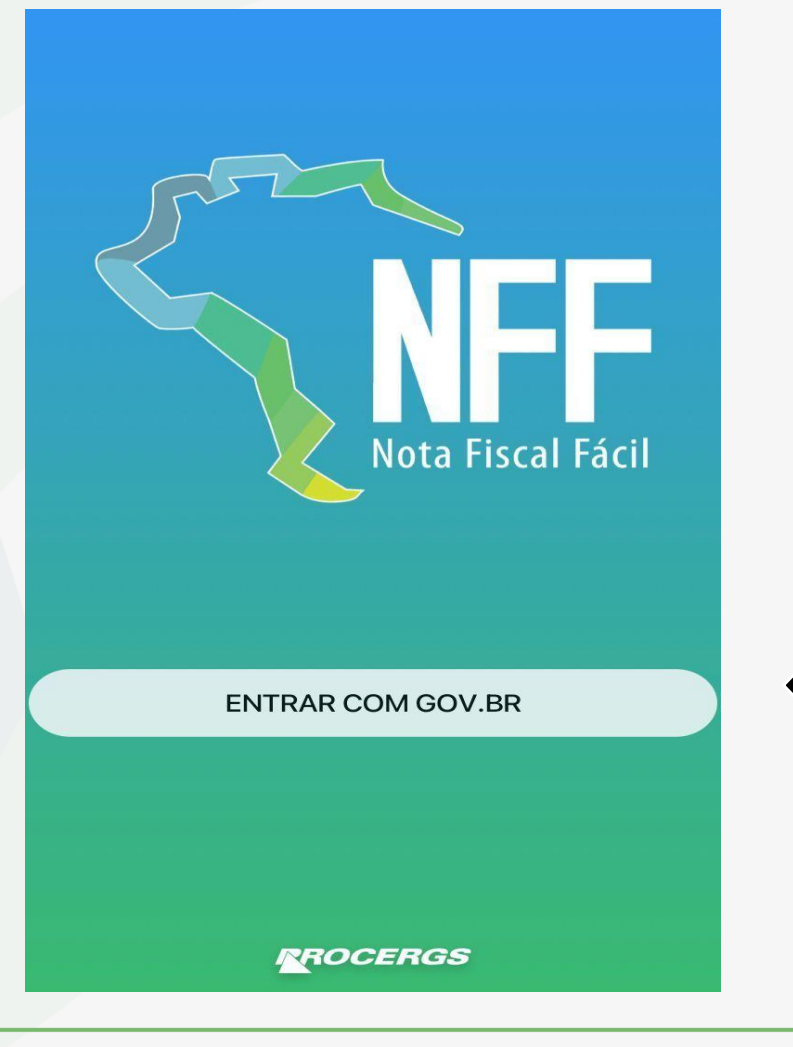

#### Tela inicial do aplicativo Nota Fiscal Fácil

O Nota Fiscal Fácil (NFF) é um aplicativo para celular, que possibilita ao **produtor primário – PPR (Produtor Rural Pessoa Física)** a emissão de forma simplificada da nota fiscal eletrônica.

Botão para efetuar login

(Para iniciar)

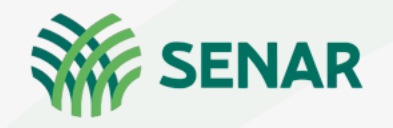

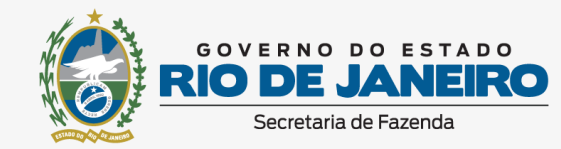

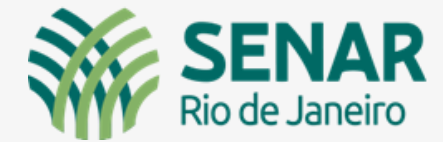

|                | 🔒 sso.acesso.gov.br                                        |      |    |
|----------------|------------------------------------------------------------|------|----|
| go             | v.br                                                       | O    | ต์ |
| Idei           | ntifique-se no gov.br com:                                 |      |    |
|                | Número do CPF                                              |      |    |
| Digit<br>gov.l | e seu CPF para <b>criar</b> ou <b>acessar</b> sua co<br>or | onta |    |
| CPF            |                                                            |      |    |
| E              | Digite seu CPF                                             |      |    |
|                | Continuar                                                  |      |    |
| Outr           | as opções de identificação:                                |      |    |
| ø              | Login com seu banco SUA CONTA SERÁ PRATZ                   | x    |    |
| ₽              | Seu aplicativo gov.br                                      |      |    |
| 6              | Seu certificado digital em nuvem                           |      |    |
| <              | > ტ                                                        |      | Ø  |

# TUTORIAL NOTA FISCAL FÁCIL -NFF

Os Produtores Primários pessoas físicas (Produtor Rural Pessoa Física com Inscrição Estadual) poderão utilizar o NFF, acessando-o a partir do **login com sua conta Gov.br**, podendo a conta ser nível **bronze, prata ou ouro.** 

Digite o CPF para criar ou acessar sua conta

Gov.br

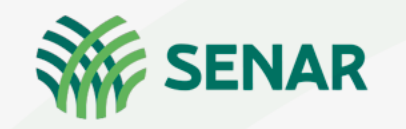

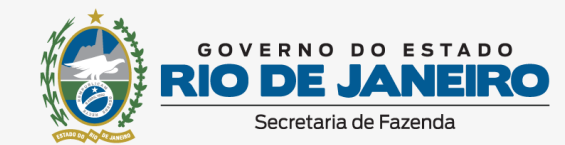

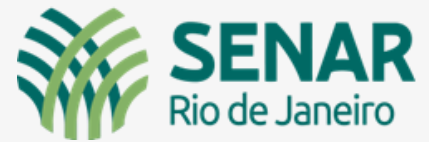

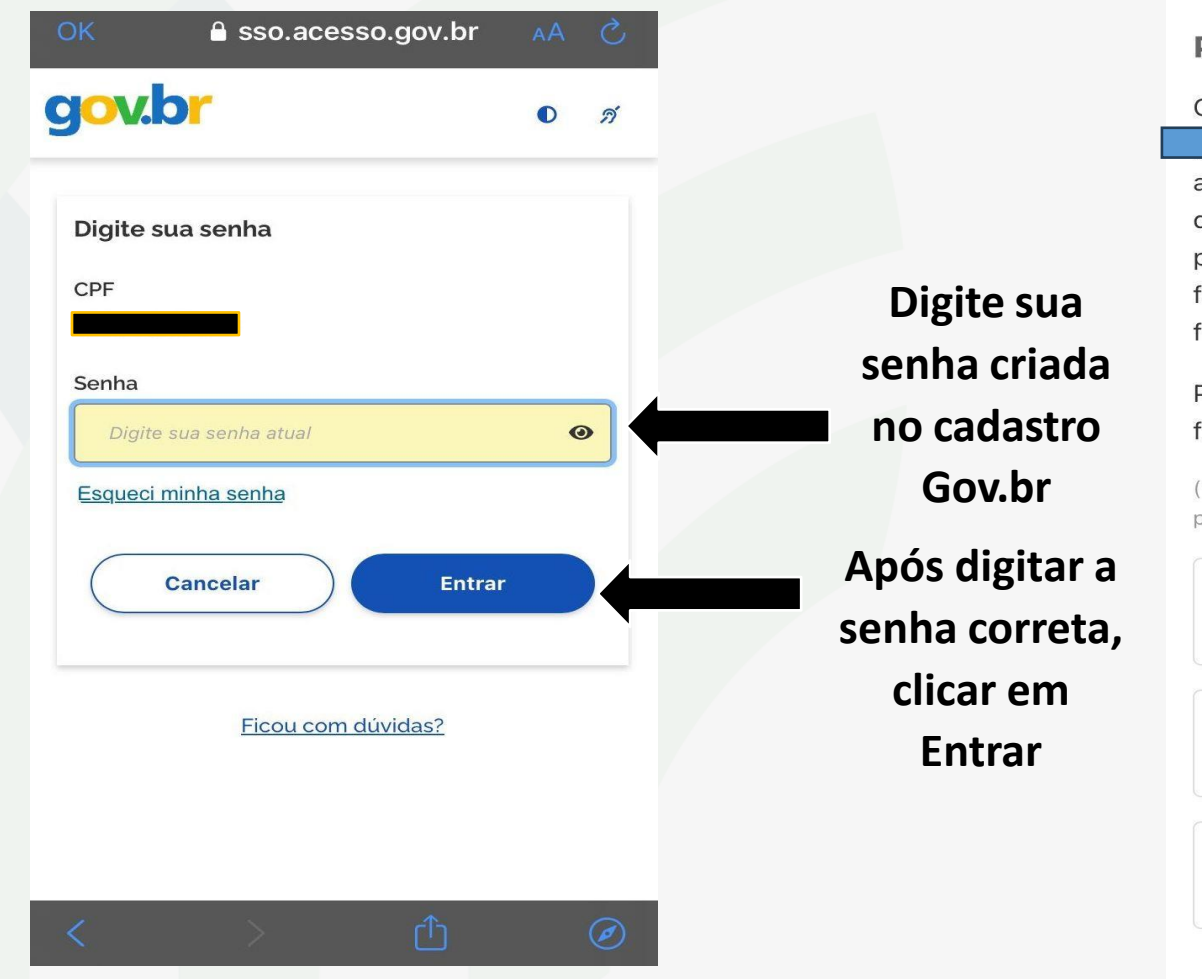

## **TUTORIAL NOTA FISCAL FÁCIL -NFF**

#### **Primeiro Acesso**

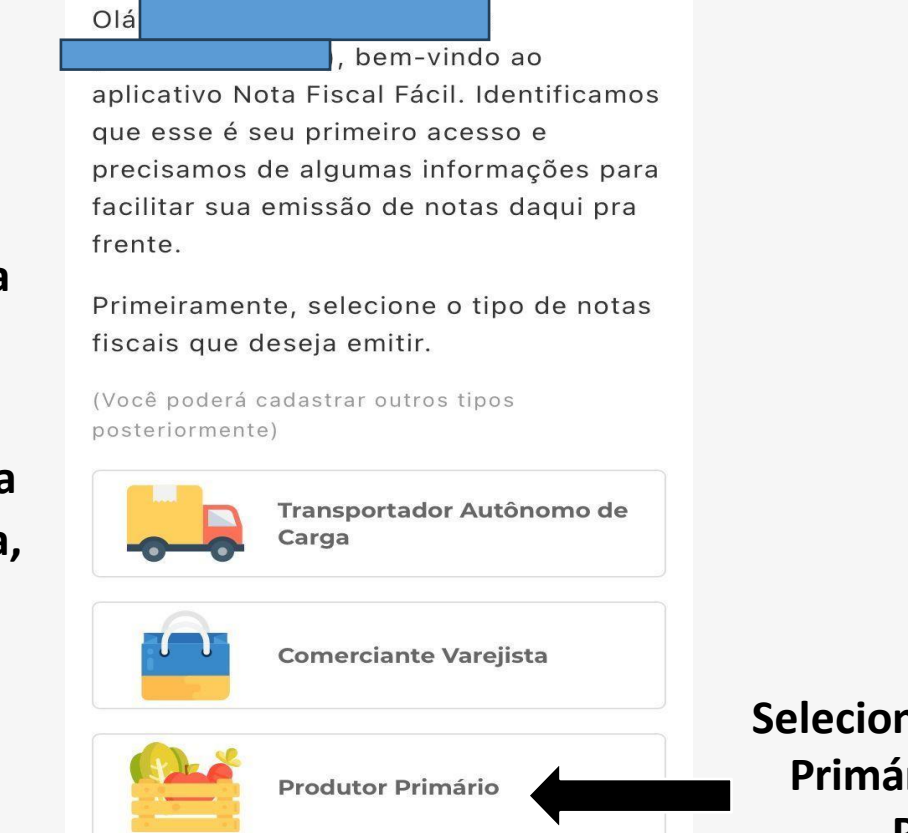

#### Tela de primeiro acesso

Selecionar a opção Produtor Primário (Produtor Rural Pessoa Física).

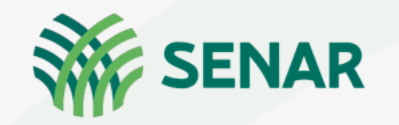

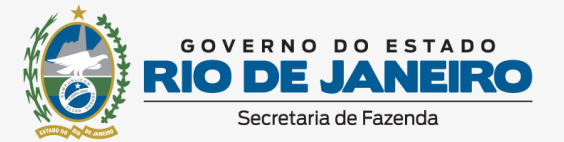

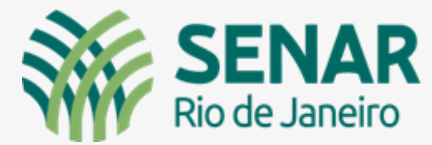

## **TUTORIAL NOTA FISCAL FÁCIL -NFF**

#### Disponibilidade do aplicativo

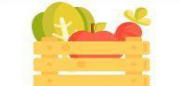

**Produtor Primário** 

O aplicativo Nota Fiscal Fácil está sendo implantando nacionalmente conforme decisão de cada UF.

Verifique se a sua UF está incluída na lista:

- Rondônia
- Acre
- Para
- Minas Gerais
- Espírito Santo

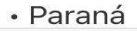

Clicar em "Próximo" VOLTAR PRÓXIMO

#### Verifique seu número

Antes de acessar o aplicativo Nota Fiscal Fácil pela primeira vez, precisamos validar o número de telefone do seu dispositivo.

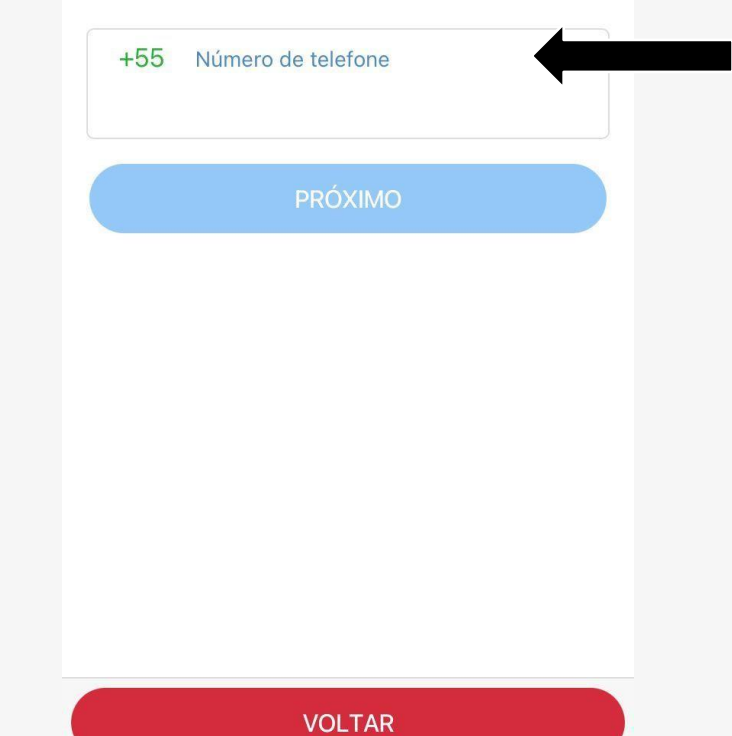

Digite o número do seu telefone para receber uma mensagem com o código de confirmação (Podem ser validados outros celulares, além do produtor rural, como é o caso dos operadores)

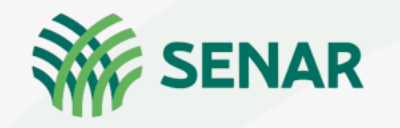

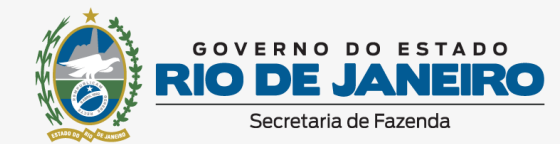

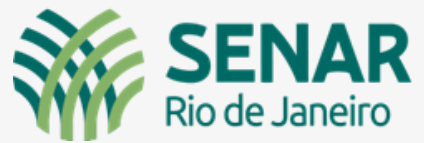

#### **Cidadania Rural**

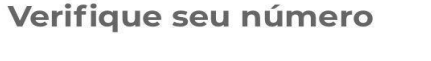

enviado por SMS para

Inserir o código de 6 dígitos recebido por SMS (mensagem de texto).

Logo após inserir o código, clique em "Validar"

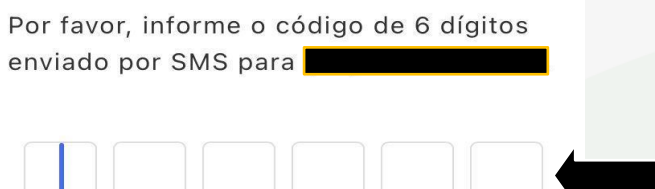

#### LIMPAR

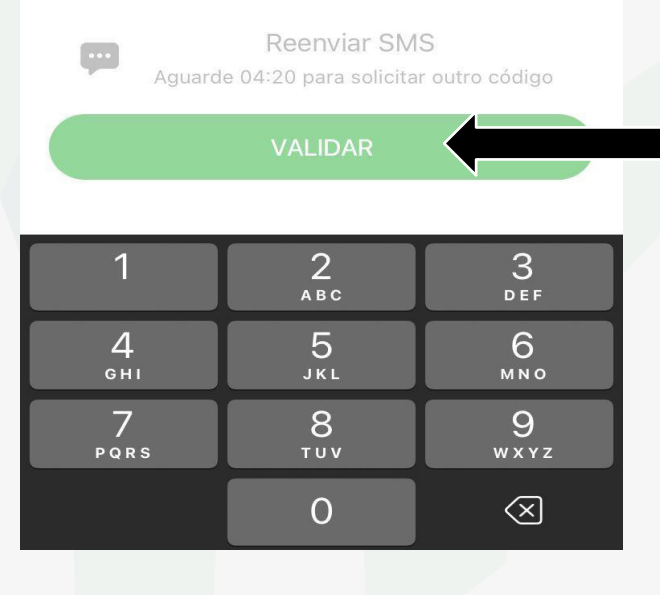

Serviço Nacional de Aprendizagem Rural - Administração Regional do Rio de Janeiro | www.senar-rio.com.br | (21) 3380-9500

Tela de "Dispositivo Validado". Se estiver tudo correto com o código recebido por SMS, aparecerá esse símbolo.

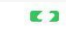

**Dispositivo Validado** 

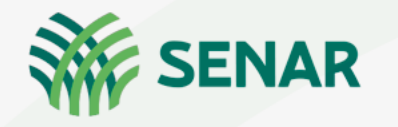

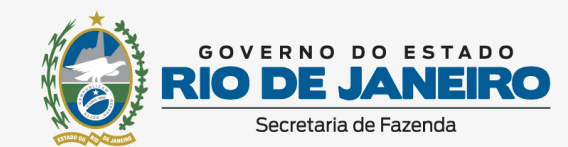

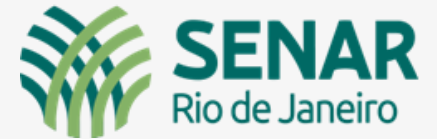

# TUTORIAL NOTA FISCAL FÁCIL -NFF

Depois do seu dispositivo ser validado, será necessário a "criação de um PIN", uma senha que será solicitada no momento da emissão de cada nota fiscal.

Confirmar o código PIN e, logo após, clicar em "CONCLUIR"

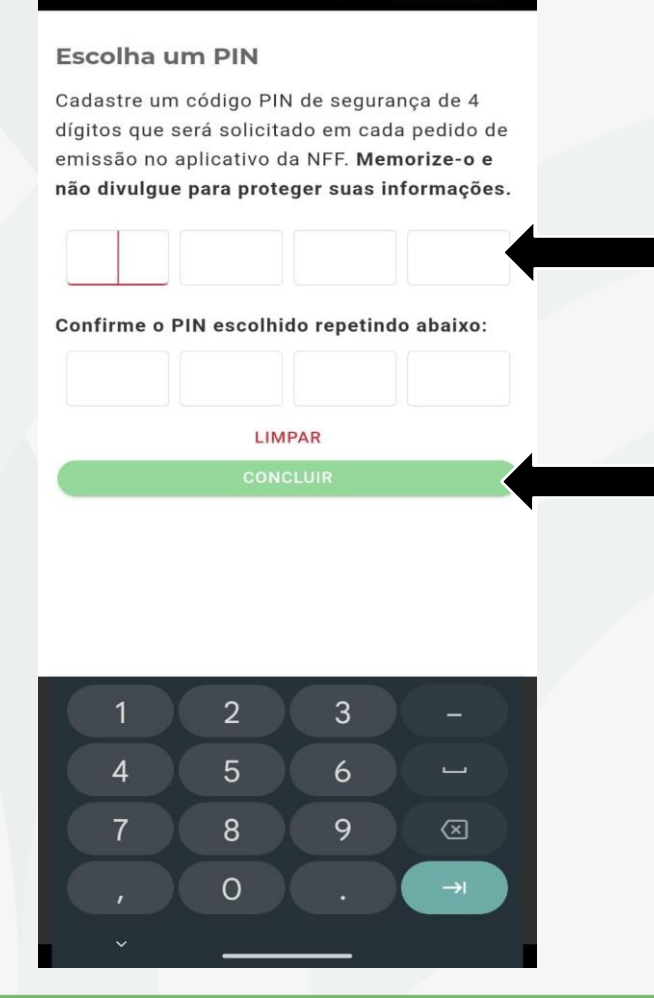

• Vea ▼ 50 ▲ 154% 20:44

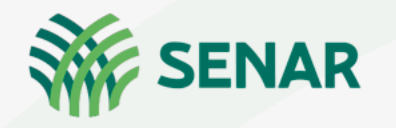

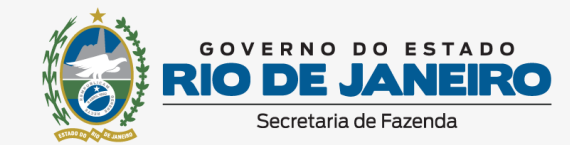

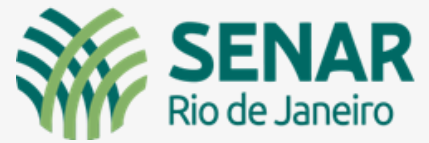

| FISCAL FÁCIL -NFF | <b>TUTORIAL NOTA</b>                                                                                                    |
|-------------------|----------------------------------------------------------------------------------------------------|
|                   | Novo Perfil                                                                                                    |
| Tela de Criaçã    | • • • • • • • • • • • • • • • • • • • •                                                                                                    |
| (Produ            | Identificação                                                                                                    |
| Iden              | Verificamos que o CPF                                                                                                    |
|                   | de <b>la constanta de la constanta de la constan</b> |
| Inserir um nome   |                                                                                                    |
| e clicar e        | Endereço:                                                                                                    |
| * (Esse nom       |                                                                                                    |
| identificação de  | Nome                                                                                                    |
| Quando o pro      | Indique um nome para a propriedade                                                                                                    |
| propriedades, p   | PRÓXIMO                                                                                                    |
|                   |                                                                                                    |

### Tela de Criação de Novo Perfil (Produtor Rural) Identificação

Inserir um nome para a propriedade, e clicar em "Próximo" \* (Esse nome é apenas para identificação dentro do aplicativo. Quando o produtor tem várias propriedades, poderá distingui-las)

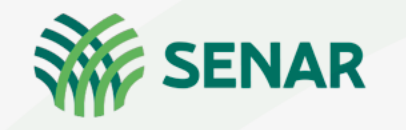

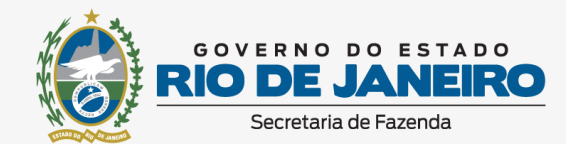

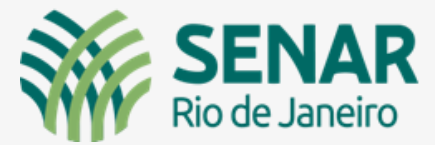

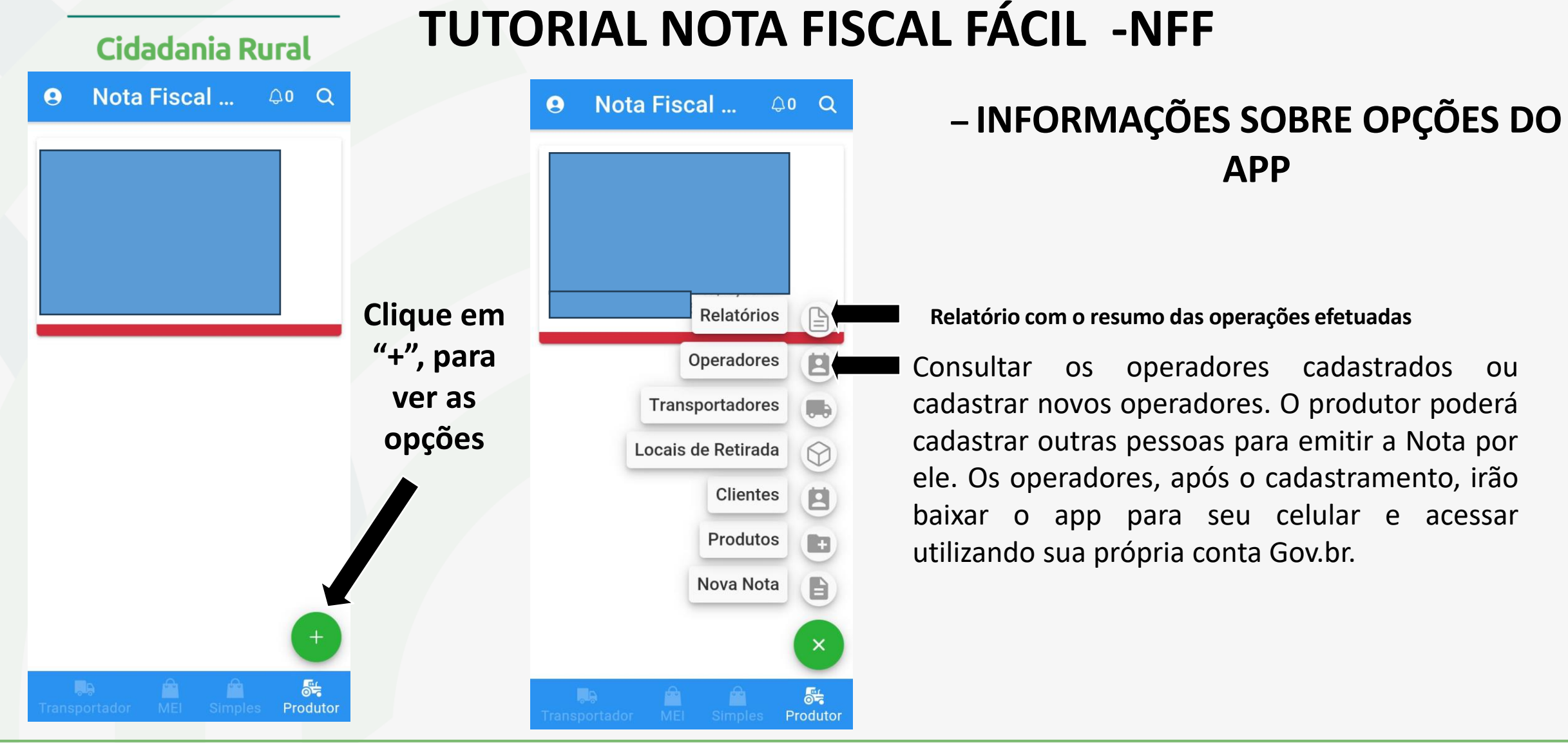

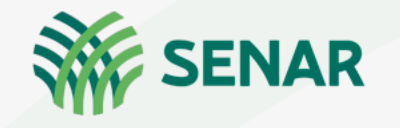

Nota Fiscal ...

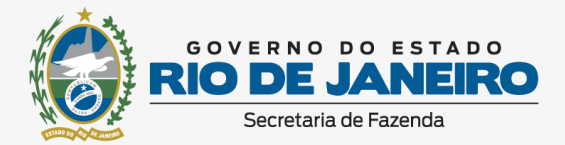

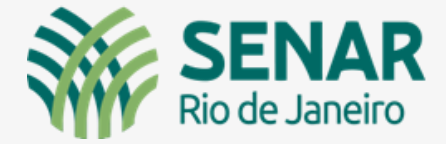

# TUTORIAL NOTA FISCAL FÁCIL -NFF

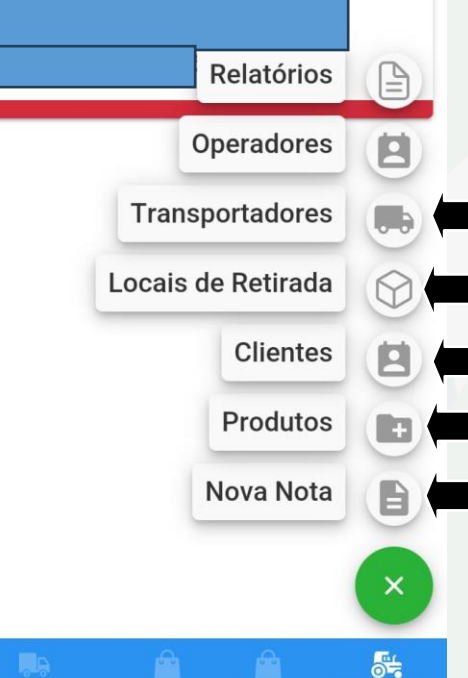

Produtor

- Adicionar transportadores
  - Cadastro de locais de retirada da mercadoria do produtor rural
- Cadastro clientes (adquirente da produção rural, podendo ser PF ou PJ)
- Adicionar novos produtos
- Iniciar a emissão de uma nova Nota Fiscal

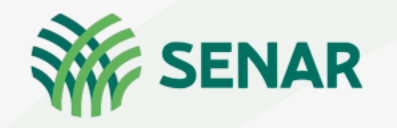

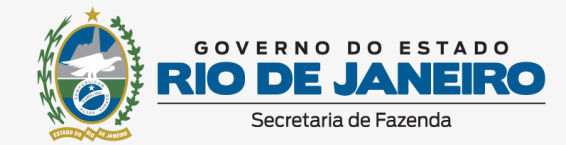

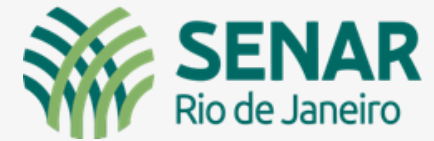

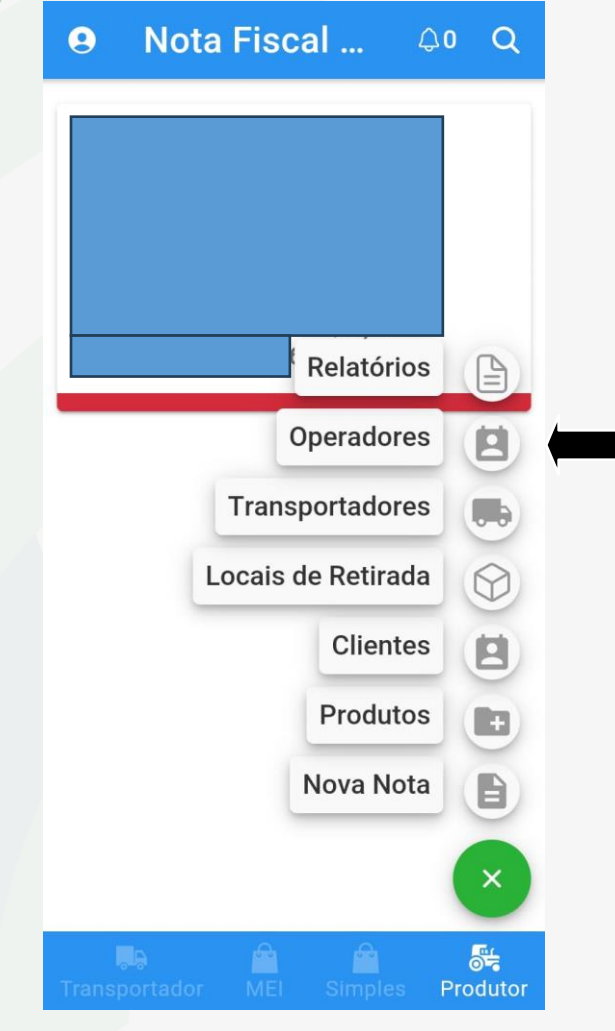

# TUTORIAL NOTA FISCAL FÁCIL -NFF

#### **INFORMAÇÕES OPÇÕES – OPERADORES**

Consultar os operadores cadastrados ou cadastrar novos operadores. O produtor poderá cadastrar outras pessoas para emitir a Nota por ele. Os operadores, após o cadastramento, irão baixar o app para seu celular e acessar utilizando sua própria conta Gov.br.

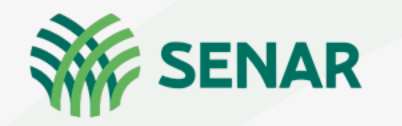

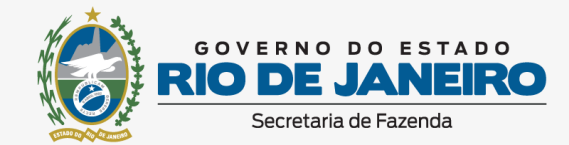

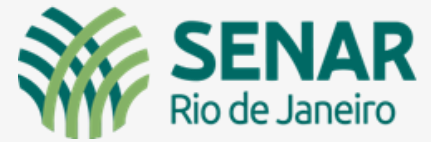

## **TUTORIAL NOTA FISCAL FÁCIL -NFF**

...

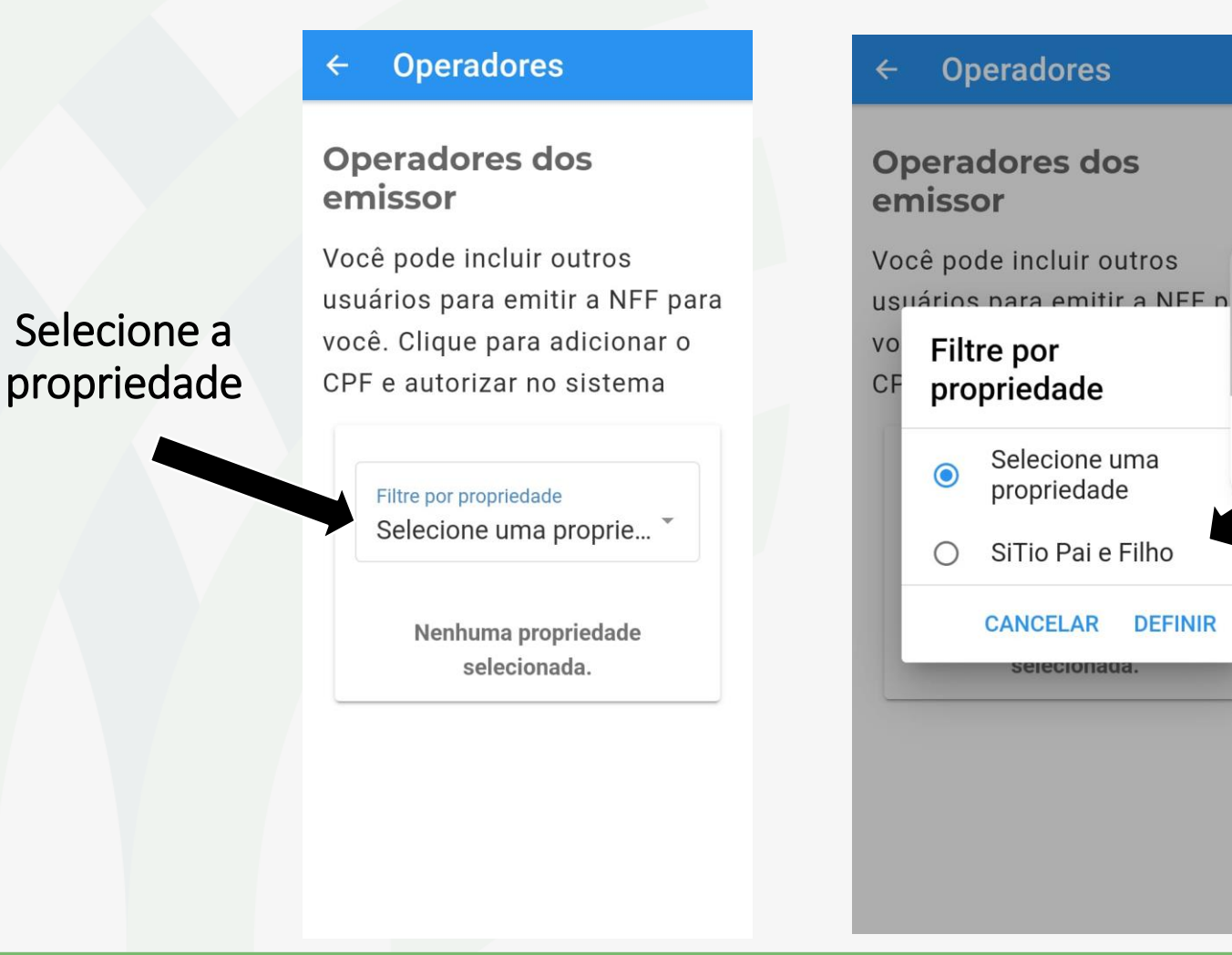

## Cadastrar novos operadores

Selecione a propriedade e clique em "definir"

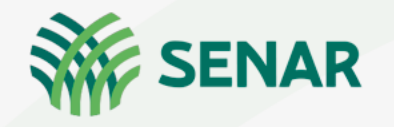

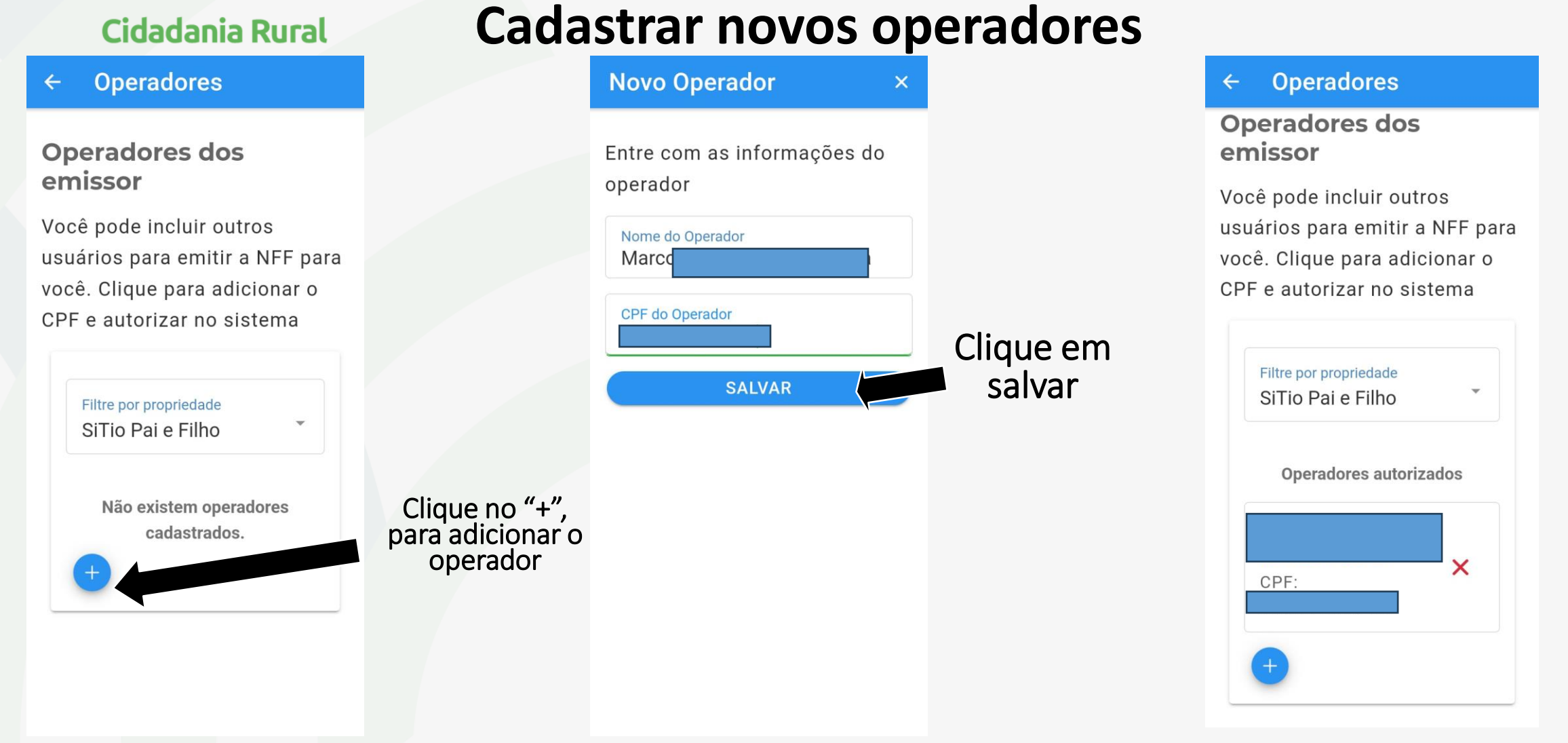

GOVERNO DO ESTADO **RIO DE JANEI** 

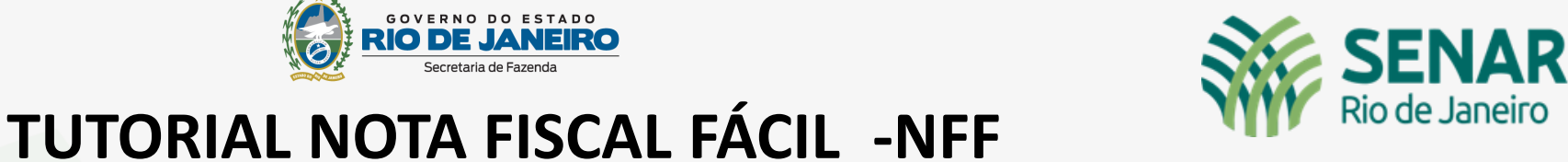

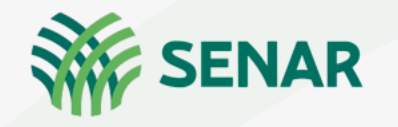

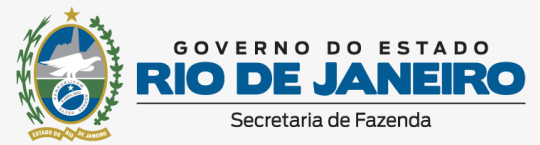

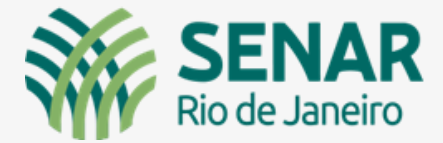

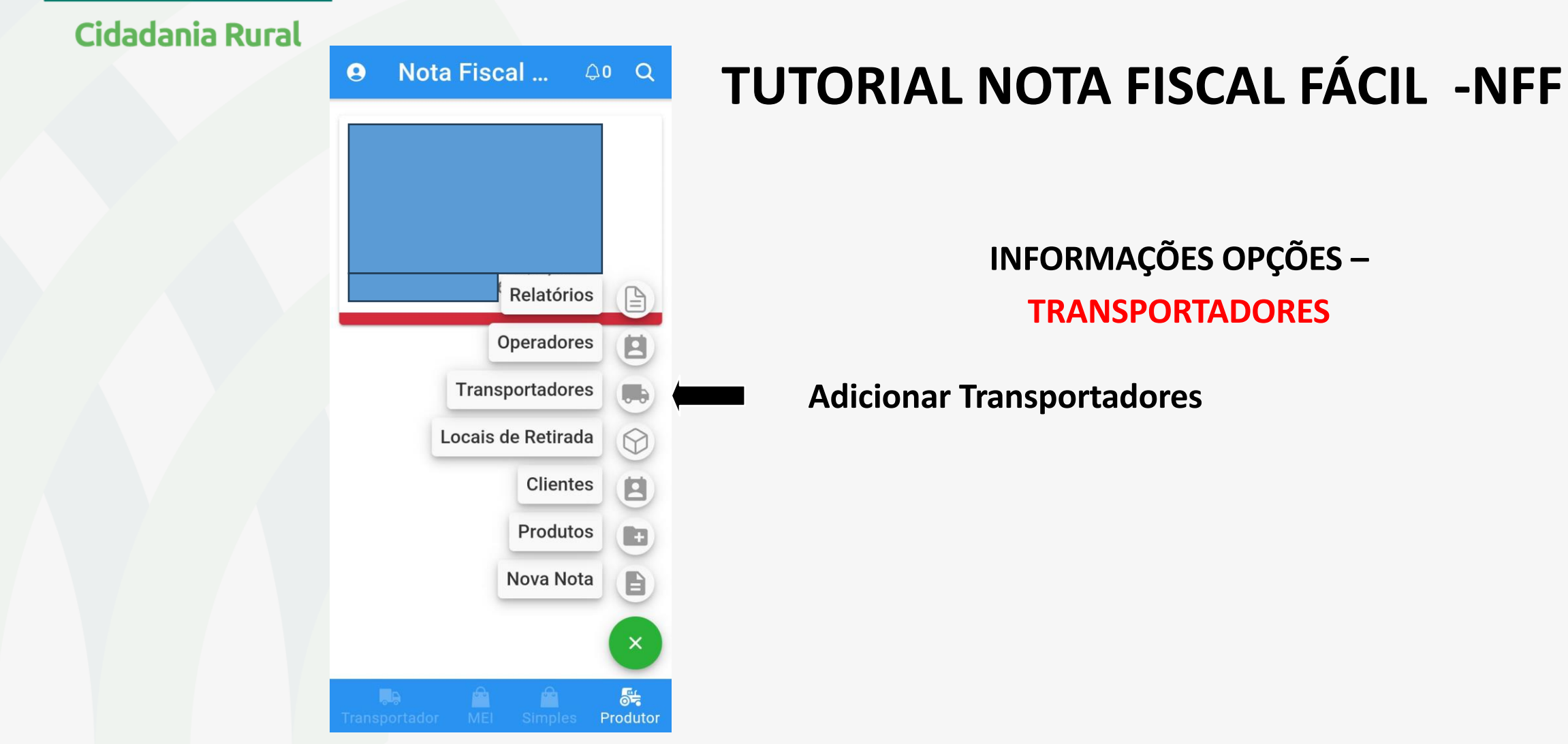

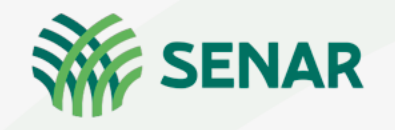

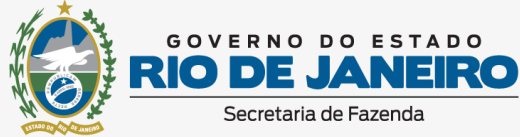

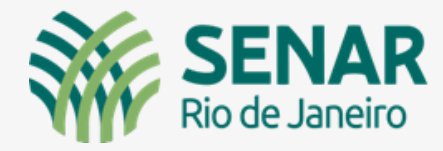

#### Cidadania Rural

## Adicionar transportadores

| ← Transportadores                       | Novo Transportador ×                                       |                                            | Novo Transportador ×                                            |                             |
|-----------------------------------------|------------------------------------------------------------|--------------------------------------------|-----------------------------------------------------------------|-----------------------------|
| Filtre por propriedade<br>Todas         | Identifique a propriedade:                                 | Selecione a                                | Identifique a propriedade:                                      |                             |
|                                         | Selecione<br>Entre com as informações da<br>transportadora | propriedade e<br>tipo de<br>transportadora | Sitio Pai e Filho<br>En<br>tra Tipo de<br>Transportadora        | Selecione se<br>será pessoa |
| Clique em<br>"+", para ver<br>as opções | Tipo de Transportadora<br>Selecione                        |                                            | <ul> <li>CPF</li> <li>CNPJ</li> <li>CANCELAR DEFINIR</li> </ul> | física ou<br>jurídica       |
|                                         |                                                            |                                            |                                                                 |                             |

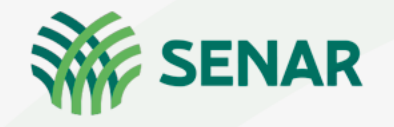

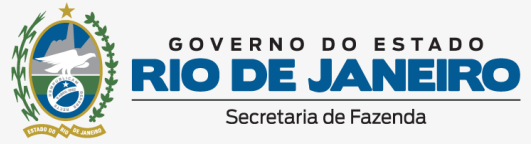

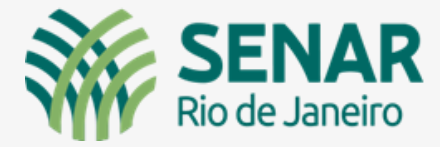

**Transportadores** 

Filtre por propriedade

Todas

 $\leftarrow$ 

## TUTORIAL NOTA FISCAL FÁCIL -NFF Adicionar transportadores

Novo Transportador

Identifique a propriedade:

Entre com as informações da

Propriedade Sitio Pai e Filho

#### Cidadania Rural

×

Novo Transportador

Identifique a propriedade:

Propriedade Sitio Pai e Filho

Entre com as informações da transportadora

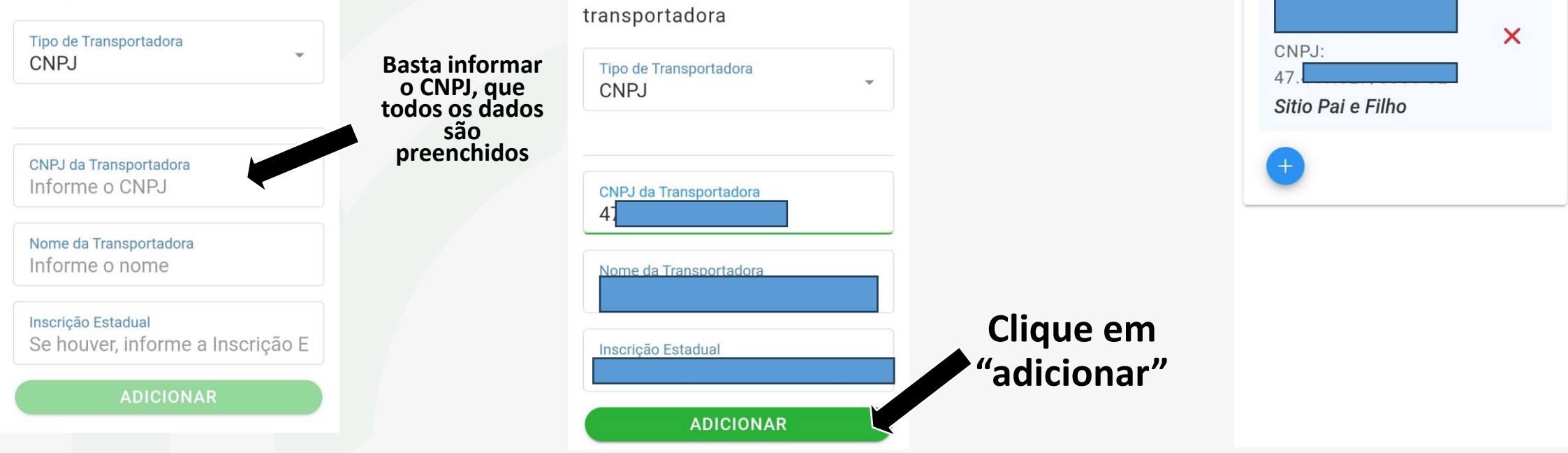

#### Serviço Nacional de Aprendizagem Rural - Administração Regional do Rio de Janeiro | www.senar-rio.com.br | (21) 3380-9500

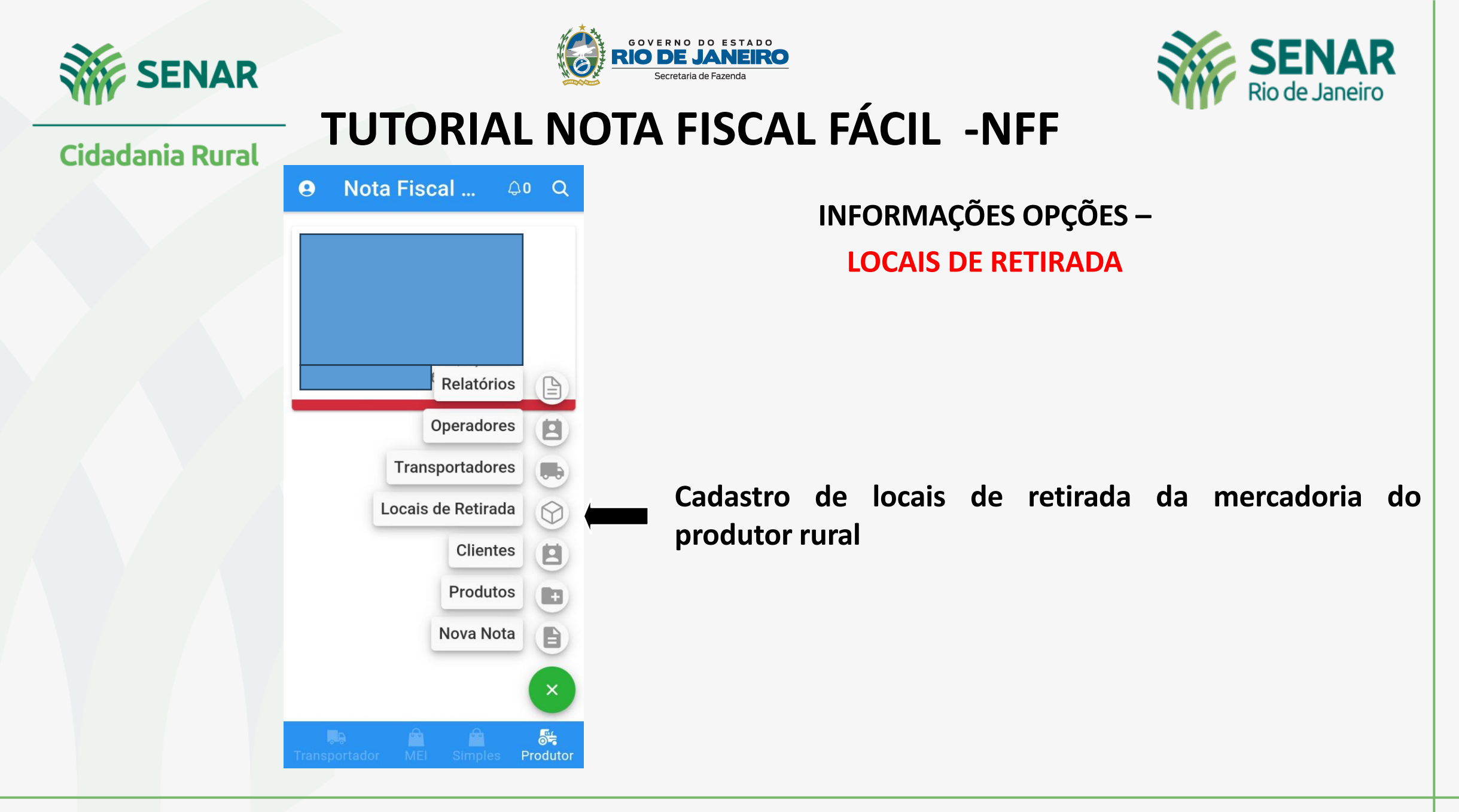

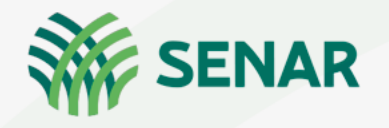

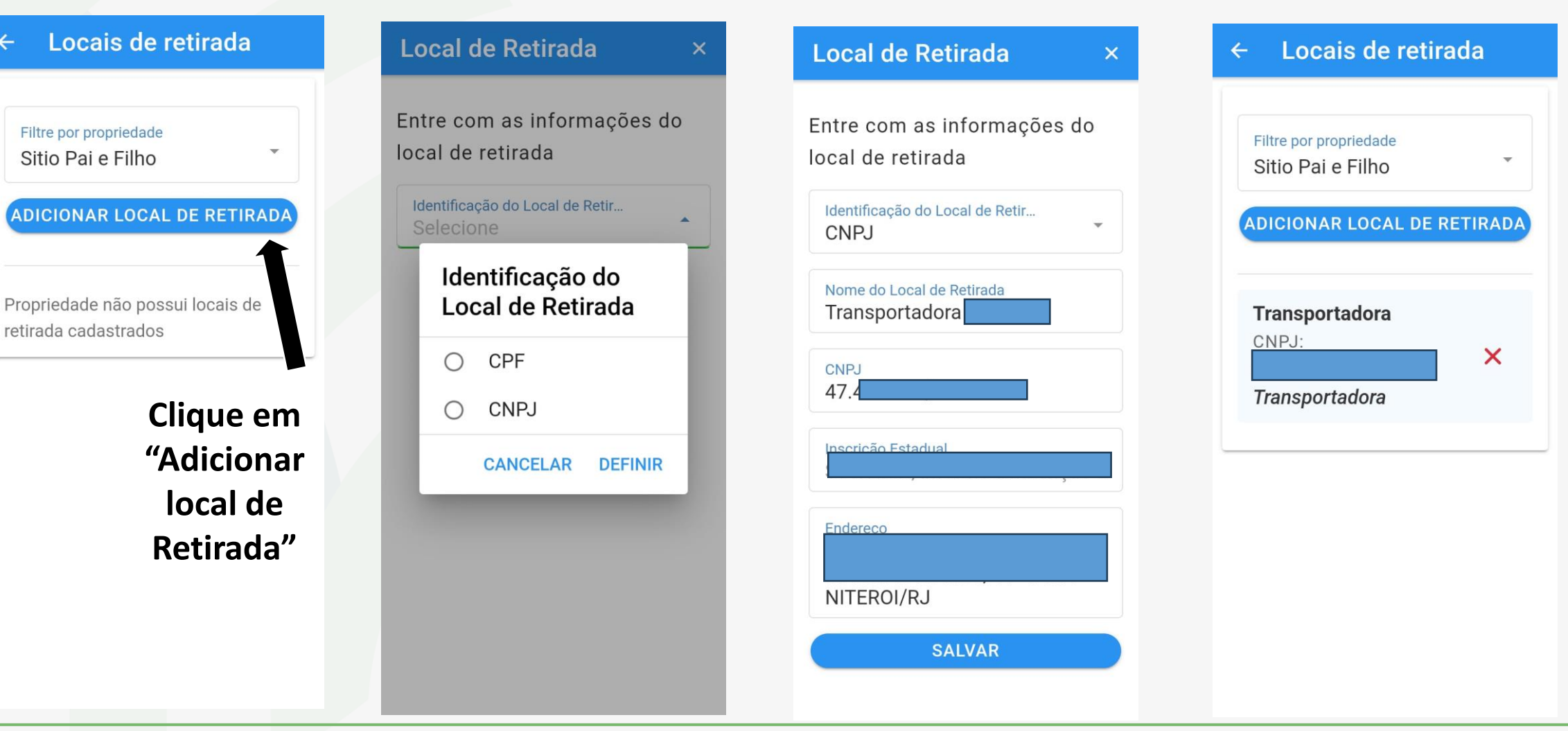

Adicionar locais de retirada

**TUTORIAL NOTA FISCAL FÁCIL -NFF** 

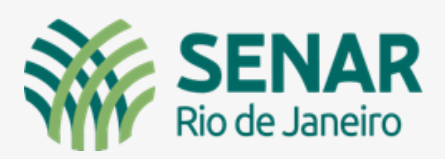

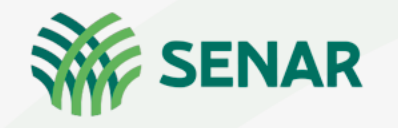

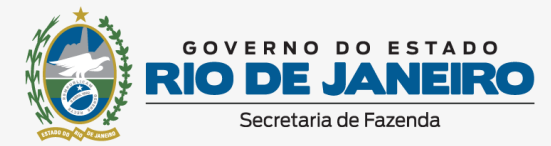

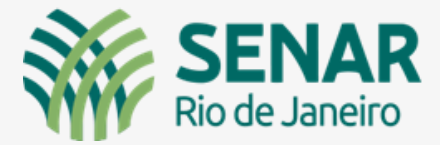

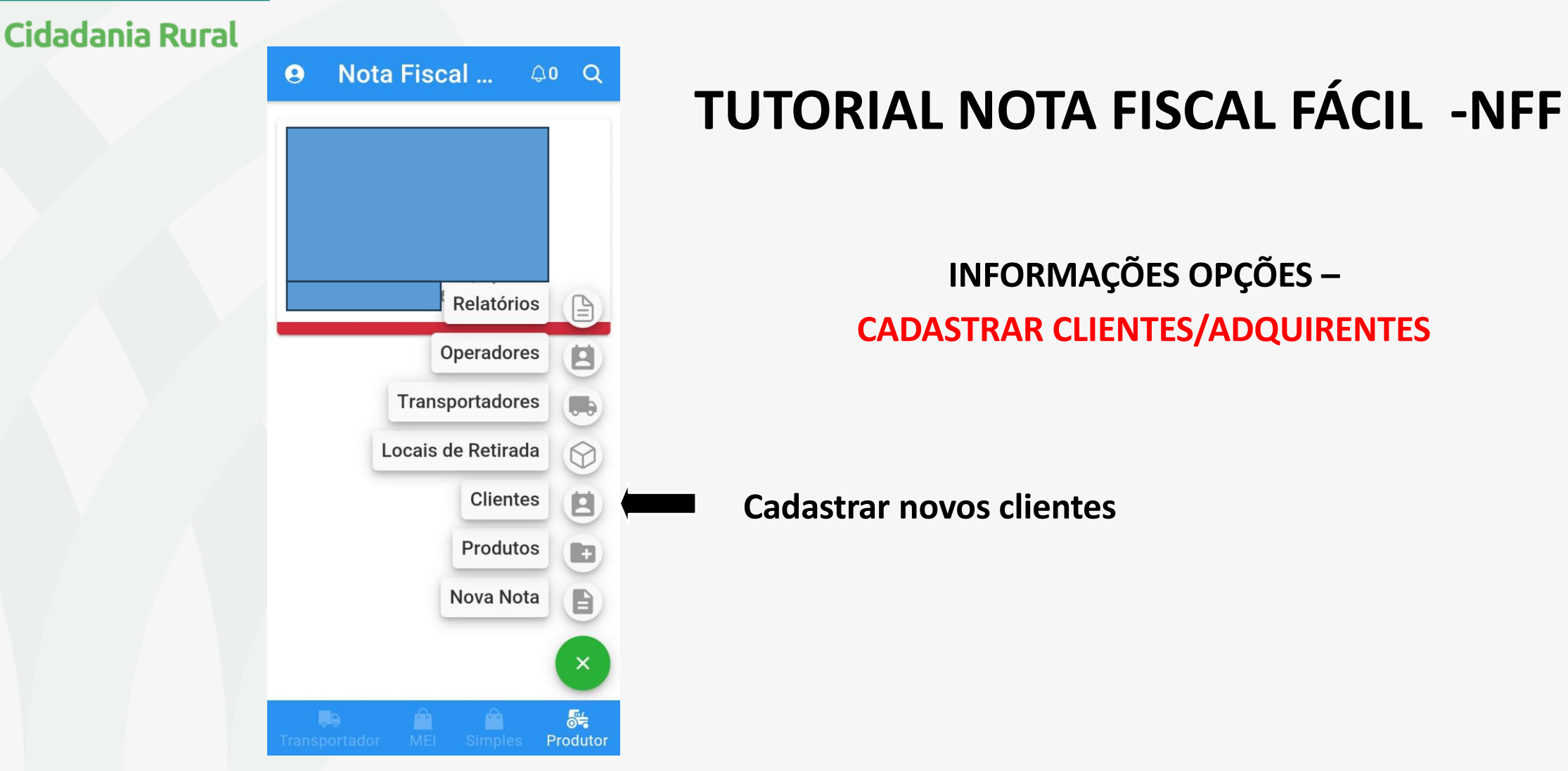

#### Serviço Nacional de Aprendizagem Rural - Administração Regional do Rio de Janeiro | www.senar-rio.com.br | (21) 3380-9500

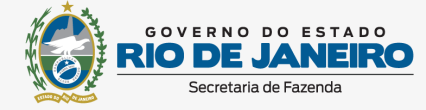

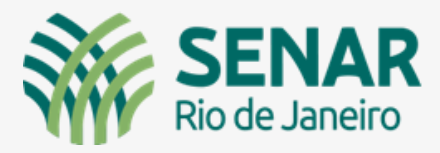

Cidadania Rural

ENAR

Cadastro clientes (adquirente da produção rural, PF ou PJ)

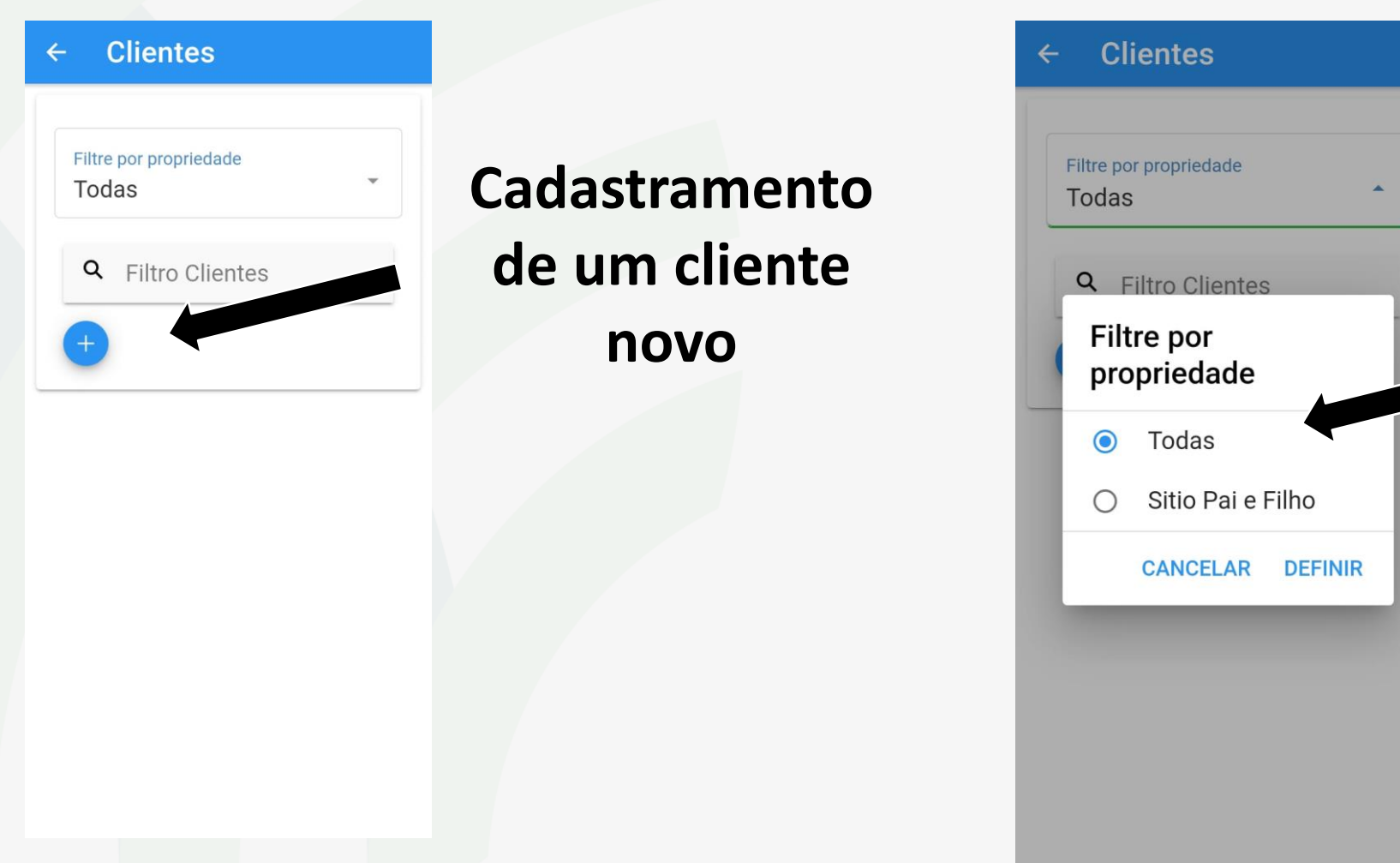

Selecione a propriedade(s) que deseja cadastrar o cliente. Poderá selecionar a opção TODAS para que o cliente fique disponível para todas as propriedades.

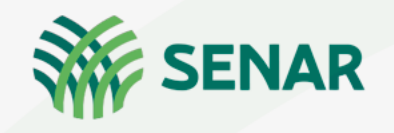

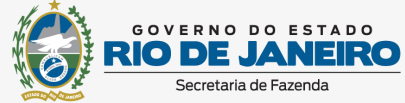

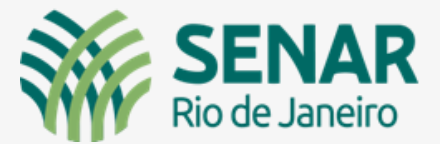

**Cidadania Rural** 

C

ad

adi

ad

Cadastro clientes (Adquirente da produção rural Pessoa física e jurídica)

| icar no "+" para      |  |
|-----------------------|--|
| icionar um novo       |  |
| cliente               |  |
| (Não é necessário     |  |
| cionar todos de uma   |  |
| ez, pois os clientes  |  |
| poderão ser           |  |
| icionados, inclusive, |  |
| no momento do         |  |
| preenchimento da      |  |
| nota)                 |  |
|                       |  |

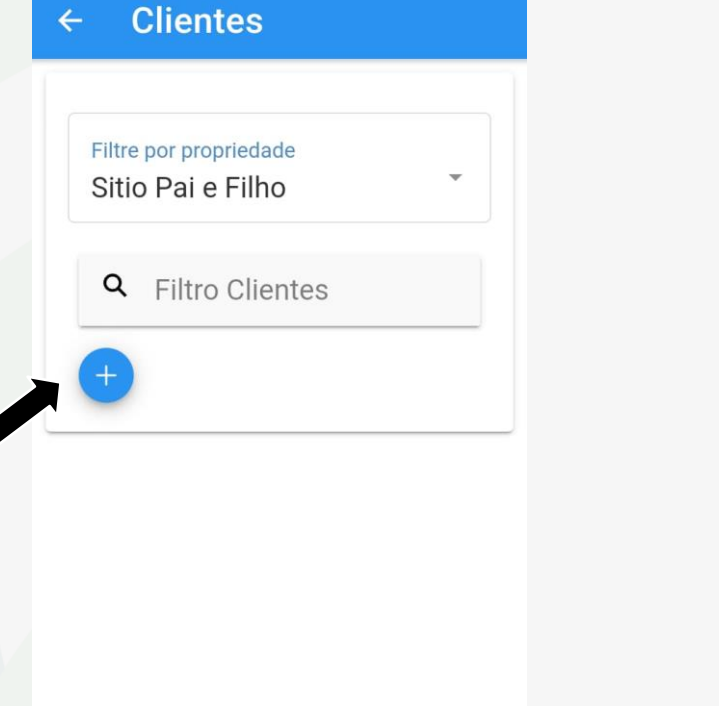

| Sitio Pa              | ai e Filho           |          |   | Δ |
|-----------------------|----------------------|----------|---|---|
| Entre co<br>cliente   | m as inforn          | nações d | 0 |   |
| Identifica<br>Selecio | ção do Cliente<br>NE |          | • | i |

Após selecionar a propriedade, iniciaremos a identificação do cliente

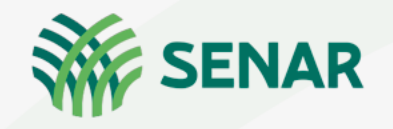

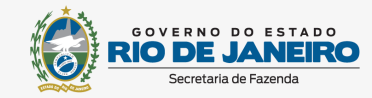

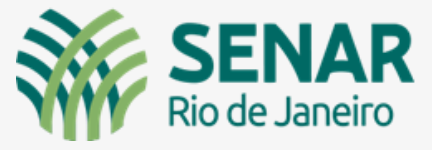

**Cidadania Rural** 

Cadastro clientes( Adquirente da produção rural Pessoa física e jurídica)

Informar se o cliente é pessoa física ou jurídica

| Identifique a propriedade |                   |                     | edade: |
|---------------------------|-------------------|---------------------|--------|
| Pro                       | oprieda<br>tio Pa | ade<br>ai e Filho   |        |
| En <sup>+</sup>           | lde<br>Clie       | entificação<br>ente | do     |
| $\rightarrow$             | 0                 | CPF                 |        |
|                           | 0                 | CNPJ                |        |
|                           |                   | CANCELAR            | DEFINI |
|                           |                   |                     |        |
|                           |                   |                     |        |
|                           |                   |                     |        |

**Novo Cliente** 

| dentifique a proprieda   | de:       |
|--------------------------|-----------|
| Propriedade              |           |
| Sitio Pai e Filho        |           |
| Entre com as informaci   | ões do    |
| cliente                  |           |
|                          |           |
| Identificação do Cliente | *         |
|                          |           |
|                          |           |
| CNDLd                    |           |
| Informe o                | IDEREÇO   |
|                          |           |
| Nome do Cliente          |           |
| Informe o nome           |           |
| Inserição Estadual       |           |
| IIISCIICAU ESIAUUAI      | scrição E |
| Se houver, informe a Ins | inguo E   |
| Se houver, informe a Ins |           |

Digite o CNPJ da empresa. Caso os dados da empresa não apareçam clique em "Buscar Endereço". Se o CNPJ estiver correto, os dados serão importados.

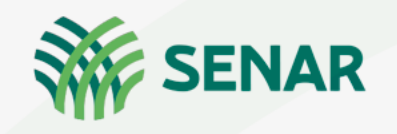

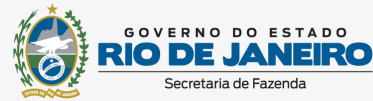

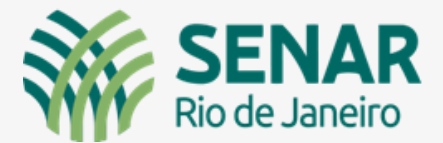

Cadastro clientes (Adquirente da produção rural Pessoa física e jurídica) **Cidadania Rural Novo Cliente Novo Cliente** × × Verificar se os dados Identificação do Cliente que aparecem estão CNPJ CNPJ d... BUSCAR ENDERECO corretos e clicar em 94.846.75 **"VERIFICAR A** SITUAÇÃO" Nome do Cliente CNPJ d... BUSCAR ENDERECO SUPERMERCADO 94.846.75 Neste momento o Se for contribuinte App irá verificar se o Nome do Cliente Inscrição Estadual de ICMS, aparecerá **SUPERMERCADO** 100 cliente é contribuinte "Destinatário ou consumidor final Inscrição Estadual Endereço contribuinte" 1000 RUA CEN Endereco Clicar em RUA CEN Nenhum local de entrega "Verificar alternativo cadastrado situação", para Nenhum local de entrega saber se ela é Clicar em alternativo cadastrado Destinatário Contribuinte contribuinte de "Adicionar" VERIFICAR SITUAÇÃO ICMS **ADICIONAR** 

Serviço Nacional de Aprendizagem Rural - Administração Regional do Rio de Janeiro | www.senar-rio.com.br | (21) 3380-9500

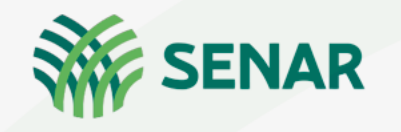

**Novo Cliente** 

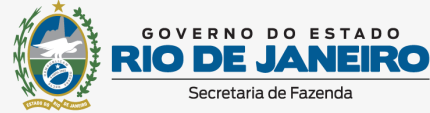

×

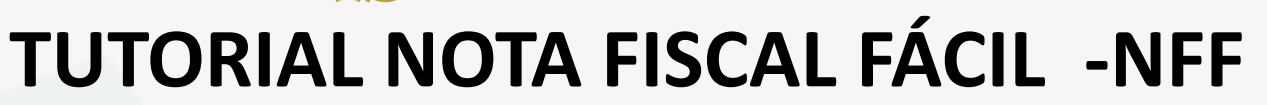

**Novo Cliente** 

Cadastro clientes (Adquirente da produção rural Pessoa física e jurídica)

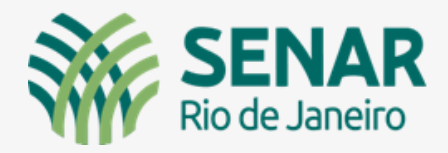

#### Cidadania Rural Caso o cliente não possua Inscrição Estadual deixe

Estadual, deixe o campo em branco

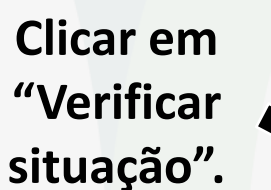

Identificação do Cliente CNPJ CNPJ d... **BUSCAR ENDERECC** 04.321.10 Definir se a empresa é CNPJ d... Nome do Cliente **BUSCAR ENDEREÇO** 04.321.10 Tipo de "Isenta de inscrição Contribuinte Nome do Cliente Estadual (MEI)" ou SERVICO NACIONAL DE APREN Isento de Inscrição 0 (MEI) "Não contribuinte do Inscrição Estadual Se houver, informe a Inscrição E Não Contribuinte ICMS" Endereco DEFINIR CANCELAR RIO BRANCO, 135, SALAS 901 A 907 - CENTRO - RIO DE JANEIRO/RJ Tipo de Contribuinte Nenhum local de entrega alternativo cadastrado **VERIFICAR SITUAÇÃO** 

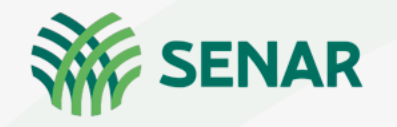

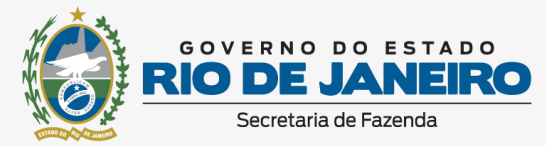

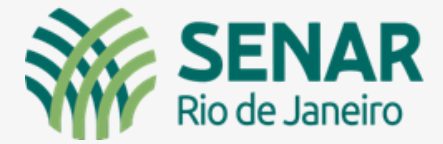

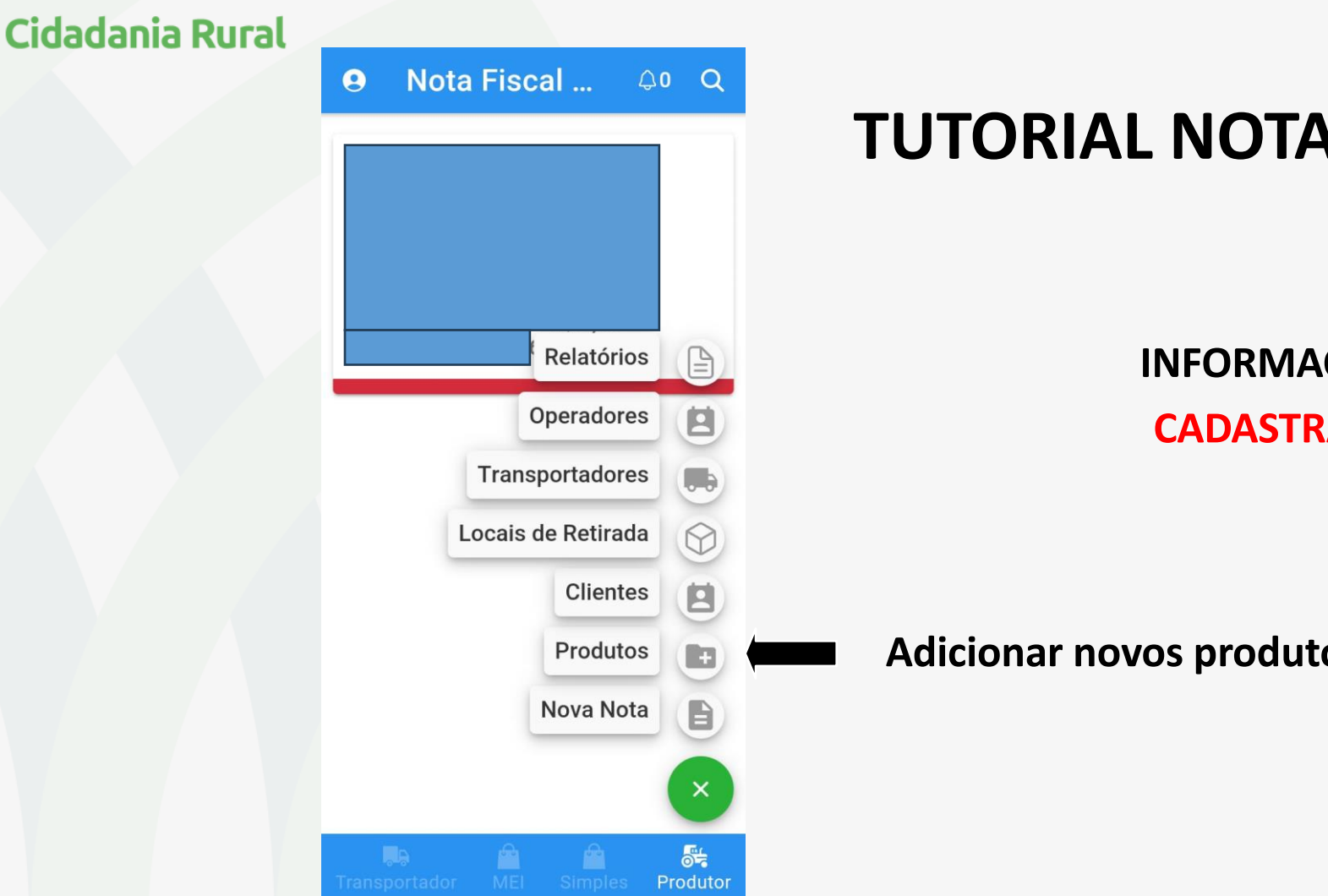

**INFORMAÇÕES OPÇÕES – CADASTRAR PRODUTOS** 

Adicionar novos produtos

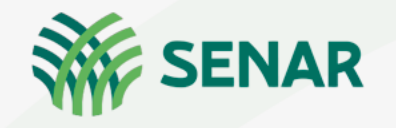

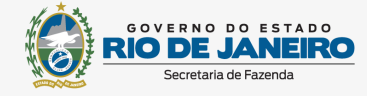

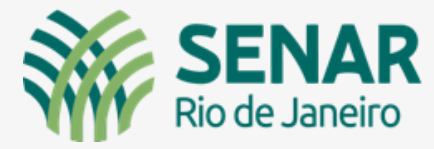

Adicionar novos produtos

#### **Cidadania Rural**

#### **Novo Produto Novo Perfil** X Identifique a propriedade: **Produtos** Propriedade Informe abaixo os produtos que serão Fazenda Boa Sorte vendidos. Mais produtos poderão ser adicionados posteriormente. Entre com as informações do produto Filtre por propriedade Todas Produto Selecione **Clique em selecionar** No "+" você cadastra o produto produto que será vendido (O produto deverá ser adicionado ANTES do preenchimento da nota para que o sistema possa informar o tipo de operação). PRÓXIMO

|                    | ×                                              |
|--------------------|------------------------------------------------|
| Q Filtrar Produtos |                                                |
| Α                  |                                                |
| Abacate            |                                                |
| Abacaxi            | Digite o nome do produto<br>ou selecione o que |
| Abelha rainha      | estão descritos.                               |
| Abiu               |                                                |
| Abobrinha          |                                                |
| Abricó             |                                                |
| Abóbora            |                                                |
| Acelga             |                                                |
| Acerola            |                                                |
| Adubo              |                                                |

Serviço Nacional de Aprendizagem Rural - Administração Regional do Rio de Janeiro | www.senar-rio.com.br | (21) 3380-9500

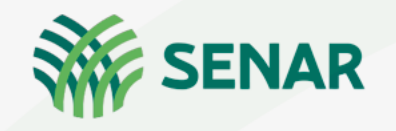

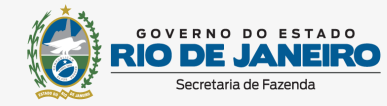

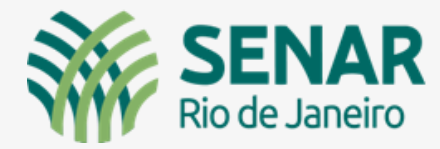

## TUTORIAL NOTA FISCAL FÁCIL -NFF Adicionar novos produtos

| Novo Produto                    | ×                                                                                     | Novo Produto ×                    |
|---------------------------------|---------------------------------------------------------------------------------------|-----------------------------------|
| produto                         |                                                                                       | produto                           |
| Produto<br>Abóbora              | Selecione aqui o<br>produto                                                           | Produto<br>Abóbora                |
| Código do Produto<br>001        | O código seguirá a numeração,<br>a medida que forem sendo<br>inseridos os produtos    | Unidade de Medida<br>O Kg (Quilo) |
| Descrição do Produto<br>Abóbora | Preencha detalhadamente a descrição do<br>produto( Exemplo: Abóbora Vermelha)         | A O Gr (Grama)                    |
| Unidade de Medida<br>Selecione  | Selecione a unidade de medida                                                         | CANCELAR DEFINIR                  |
| Preço Unitário<br>R\$ 0,00      | Informe o Preço estimado. Ele poderá<br>alterado no momento da emissão da n<br>fiscal | ser Preço Unitário<br>R\$ 0,00    |
| Desejo informar um              | GTIN<br>GTIN só precisa ser informado caso o pro<br>possuir este Código( Produto com  | Desejo informar um GTIN ADICIONAR |
| ADICIONAR                       | rastreabilidade)                                                                      |                                   |

Caso o produto seja fracionado, por exemplo, pacote de 200g, utilizar como alternativa "Unidade" e não "Quilo"

> Clicar em "Definir"

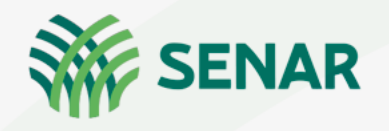

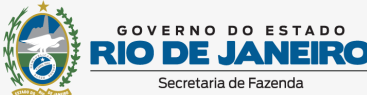

## TUTORIAL NOTA FISCAL FÁCIL -NFF Adicionar novos produtos

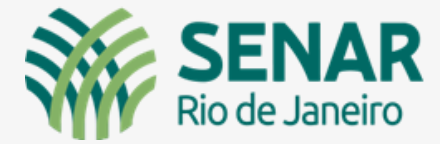

#### Cidadania Rural

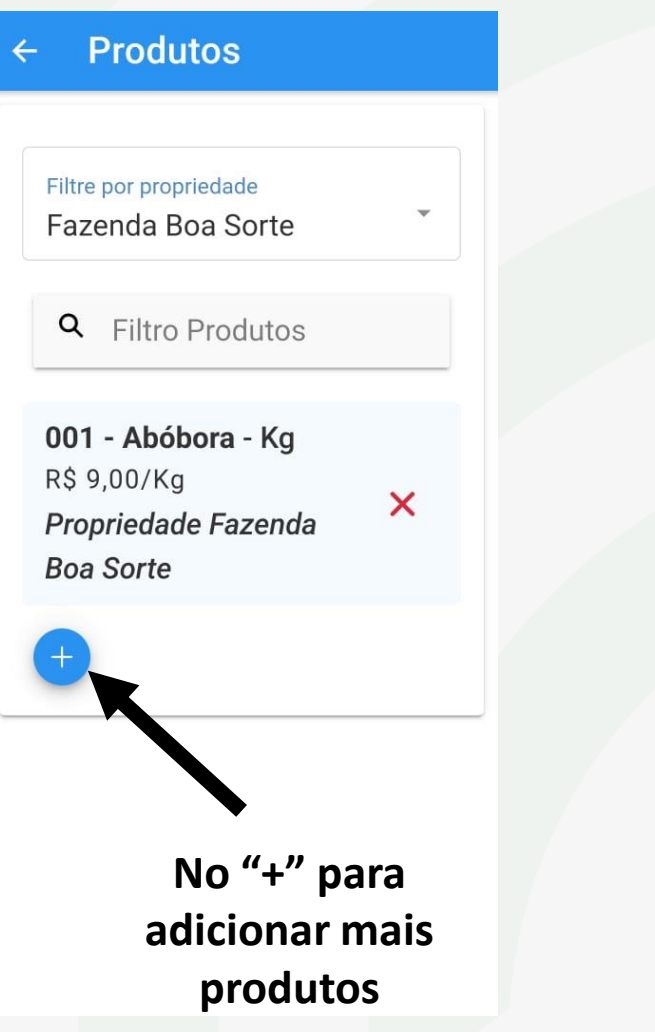

#### Produtos $\leftarrow$ Filtre por propriedade Fazenda Boa Sorte **Q** Filtro Produtos 001 - Abóbora - Kg R\$ 9,00/Kg X Propriedade Fazenda Boa Sorte 002 - Gado Bovino Macho de 13 a 24 meses - Un X R\$ 3.600.00/Un Propriedade Fazenda Boa Sorte

#### **Produtos** $\leftarrow$ 001 - Abóbora - Kg R\$ 9,00/Kg × Propriedade Fazenda **Boa Sorte** 002 - Gado Bovino Macho de 13 a 24 meses - Un X R\$ 3.600,00/Un Propriedade Fazenda **Boa Sorte** 003 - Café Arábica saco de 60kg (Café) - Kg × R\$ 1.380,00/Kg Propriedade Fazenda Boa Sorte

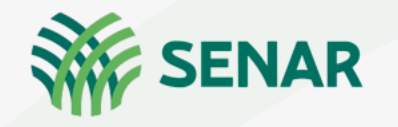

| 9      | Nota Fiscal Q0 Q             |
|--------|------------------------------|
|        |                              |
|        | Relatórios                   |
|        | Operadores 🗵                 |
|        | Transportadores              |
|        | Locais de Retirada           |
|        | Clientes                     |
|        | Produtos 🕞                   |
|        | Nova Nota                    |
|        | ×                            |
| Transp | artador MEL Simples Produtor |

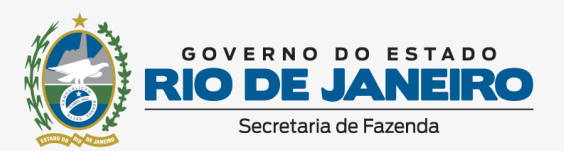

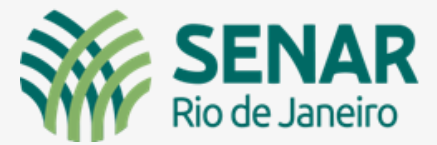

# **TUTORIAL NOTA FISCAL FÁCIL -NFF**

Nova nota – Emitir a nota fiscal eletrônica

INFORMAÇÕES OPÇÕES – NOVA NOTA FISCAL – EMISSÃO EXEMPLO 01 – VENDA DE BOVINOS

Emitir nova nota fiscal eletrônica

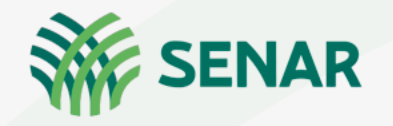

|  | ÷ | Novo | Documento Fi | s |
|--|---|------|--------------|---|
|--|---|------|--------------|---|

Informações da Operação

Qual propriedade estará vendendo

Propriedade Selecione

# Selecione a propriedade

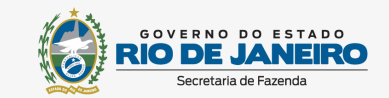

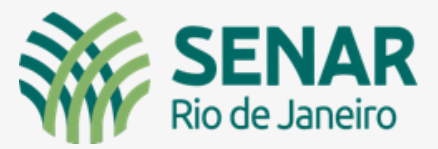

## TUTORIAL NOTA FISCAL FÁCIL -NFF Nova nota – Emitir a nota fiscal eletrônica

| ← Novo Documento Fis                           |                                         | Destinatário ×           |
|------------------------------------------------|-----------------------------------------|--------------------------|
| Qual propriedade estará<br>vendendo            |                                         | Selecione o Destinatário |
| Propriedade<br>Fazenda Boa Sorte               |                                         | • Filtro Destinatário    |
| Quem é o destinatário da                       |                                         | Marcos Ravizzini         |
| <ul> <li>Selecionar ou adicionar</li> </ul>    |                                         | S SERVICO NACIONAL DE    |
| Digitar dados do cliente                       | Selecione o cliente já<br>cadastrado em | +                        |
| Não identificar o cliente Clientes cadastrados | "Buscar Destinatário".<br>Lembrando que |                          |
| Selecione o cliente da venda:                  | poderá ser cadastrado<br>novo cliente.  | Clique n                 |
| Destinatário<br>Pesquisa rápida                |                                         | empresa<br>fís           |
| Q BUSCAR DESTINATÁRIO                          |                                         |                          |
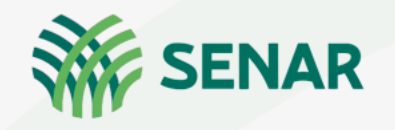

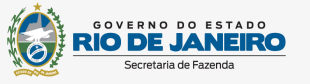

Nova nota – Emitir a nota fiscal eletrônica

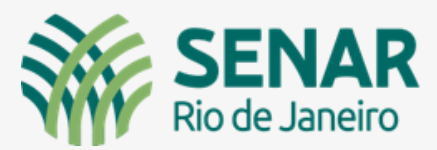

### Cidadania Rural

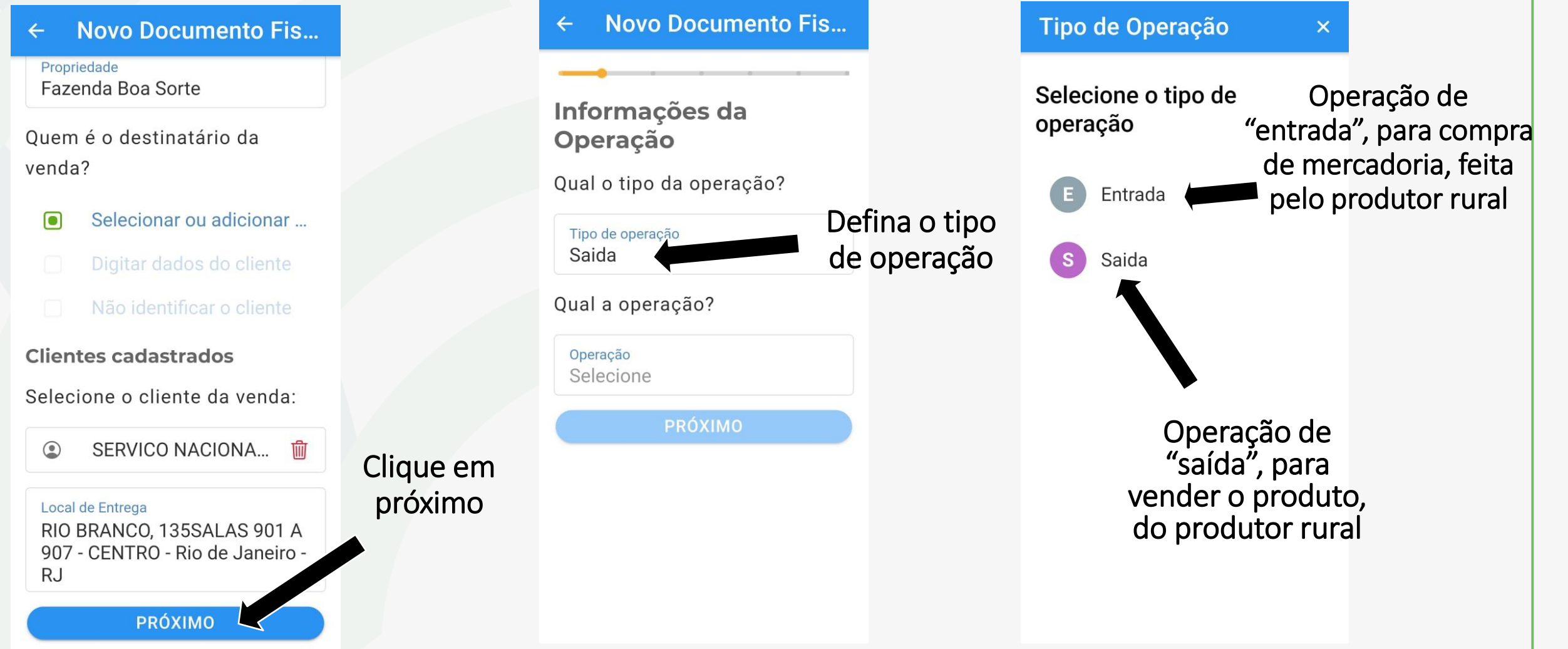

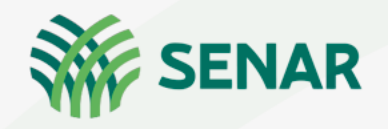

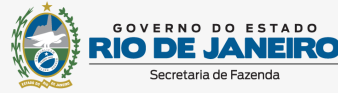

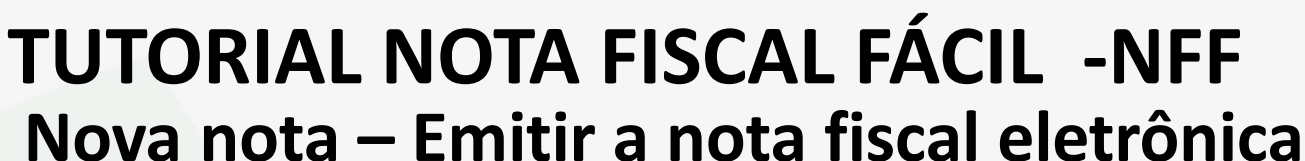

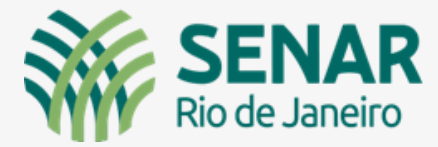

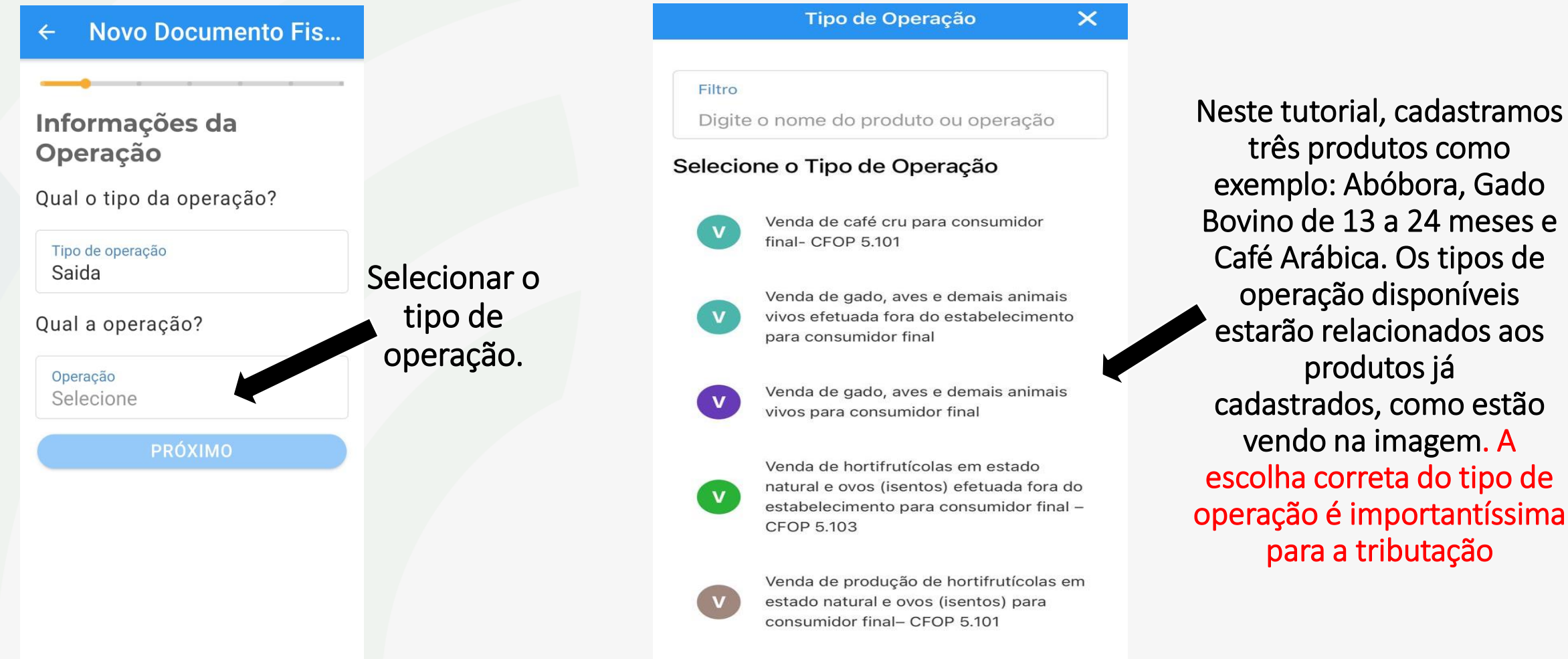

![](_page_38_Picture_0.jpeg)

![](_page_38_Picture_1.jpeg)

![](_page_38_Picture_2.jpeg)

## TUTORIAL NOTA FISCAL FÁCIL -NFF Nova nota – Emitir a nota fiscal eletrônica

**Novo Documento Fiscal Novo Documento Fiscal Produtos Cadastrados** × Novo Produto Informações da Operação **Produtos** Qual o tipo da operação? Informe abaixo os produtos que serão **Q** Filtrar Produtos vendidos Tipo de operação G Saida Q Buscar 002 - Gado Bovino Macho de 13 a 24 Qual a operação? Q Pesquisa rápida meses - Un Operação Como a operação Venda de gado, aves e demais animais escolhida foi venda de vivos efetuada fora do estabelecimento para consumidor final gado, aparecerá o produto relacionado a PRÓXIMO essa operação Agora, buscar o produto a ser Definida a comercializado operação, clicar em "Próximo"

![](_page_39_Picture_0.jpeg)

![](_page_39_Picture_1.jpeg)

![](_page_39_Picture_2.jpeg)

# **TUTORIAL NOTA FISCAL FÁCIL -NFF**

# Nova nota – Emitir a nota fiscal eletrônica

| Adicionar Produto 🛛 🗙                      |                  | 4                            | dicionar Produt   | • ×                 |                                     | Kovo Documento Fiscal                            |
|--------------------------------------------|------------------|------------------------------|-------------------|---------------------|-------------------------------------|--------------------------------------------------|
| Entre com as informações da operação       |                  | Produto<br>Gado Bovinc<br>Un | ) Macho de 13 a 2 | 24 meses -          |                                     | Produtos                                         |
| Gado Bovino Macho de 13 a 24 meses -<br>Un |                  | Preço Unitário               |                   |                     | Definir a<br>quantidade do          | Informe abaixo os produtos que serão<br>vendidos |
| Preço Unitário                             | Conferir o       | R\$ 3.600,00                 | í                 |                     | produto e clique<br>em "adicionar". | Q Buscar                                         |
| (i)                                        | valor atribuído. | Quantidade (U                | n)<br>aantidade   |                     |                                     | Q Pesquisa rápida                                |
| Quantidade (Un)<br>Informe a quantidade    | que este pode    | Valor Líquido:               | R\$ 0,00          |                     |                                     | 002 - Gado Bovino Macho de 13                    |
| Valor Líquido: R\$ 0,00                    | ser alleradu     |                              | ADICIONAR         |                     | Clique em                           | R\$ 54.000,00                                    |
| Descontos<br>R\$ 0,00                      |                  | 1                            | 2<br>АВС          | 3<br>Def            | "próximo"                           |                                                  |
| Valor do Item: R\$ 0,00                    |                  | 4<br><sub>бні</sub>          | 5<br>JKL          | 6<br><sup>мно</sup> |                                     | Subtotal: <b>R\$ 54.000,00</b>                   |
|                                            |                  | 7<br>pqrs                    | 8<br>TUV          | 9<br>wxyz           |                                     | ΡRÓΧΙΜΟ                                          |
| ADICIONAR                                  |                  | ,                            | 0                 | $\otimes$           |                                     |                                                  |

![](_page_40_Picture_0.jpeg)

![](_page_40_Picture_1.jpeg)

![](_page_40_Picture_2.jpeg)

# **TUTORIAL NOTA FISCAL FÁCIL -NFF**

## Nova nota – Emitir a nota fiscal eletrônica

| K Novo Documento Fiscal                                                                                                    |                                       | Tipo de Transporte 🛛 🗙                                                                                              | Novo Documento Fiscal                                                                                                    |                                            |
|----------------------------------------------------------------------------------------------------|---------------------------------------|----------------------------------------------------------------------------------------------------|----------------------------------------------------------------------------------------------------|--------------------------------------------|
| Como será efetuado o transporte?<br>Tipo de Transporte<br>Selecione<br>Local de Retirada (opcional)<br>Local de Retirada<br>Endereço não informado | Selecionar o<br>tipo de<br>transporte | <ul> <li>Selecione o tipo de Transporte</li> <li>Transportadora</li> <li>Próprio</li> <li>Sem Transporte</li> </ul> | Novo Documento Fiscal   Fransporte Como será efetuado o transporte?   Tipo de Transporte   Próprio   Quem pagará o frete?   Quem paga   Selecione   Selecione Se souber, informe a placa do veículo   Informe   Se necessário, informe a placa do veículo   de reboque | Definir quem<br>pagará o custo<br>do frete |
|                                                                                                    |                                       |                                                                                                    |                                                                                                    |                                            |

![](_page_41_Picture_0.jpeg)

![](_page_41_Picture_1.jpeg)

![](_page_41_Picture_2.jpeg)

# **TUTORIAL NOTA FISCAL FÁCIL -NFF** Nova nota – Emitir a nota fiscal eletrônica

| Tomador X                     | Kovo Documento Fiscal                 |                           | Novo Documento Fiscal                                |           |
|-------------------------------|---------------------------------------|---------------------------|------------------------------------------------------|-----------|
| Selecione quem pagará o frete | Transporte                            |                           | Qual será o custo frete?                             |           |
| R Remetente                   | Tipo de Transporte                    |                           | Valor do Frete<br>R\$ 0,00                           |           |
| D Destinatário                | Próprio                               |                           | Qual será o custo seguro?                            |           |
|                               | Quem pagará o frete?                  |                           | Valor do Seguro<br>R\$ 0,00                          |           |
|                               | Quem paga                             |                           | Se souber, informe a placa do veículo                |           |
|                               | Remetente                             | Definir o valor do        | Placa do Veículo                                     |           |
|                               | Qual será o custo frete?              | frete, o custo de         | Informe                                              |           |
|                               | Valor do Frete<br>R\$ 0,00            | seguro<br>(Se houver) e   | Se necessário, informe a placa do veículo de reboque |           |
|                               | Qual será o custo seguro?             | informar a placa          | <b>+</b>                                             | Clicar em |
|                               | Valor do Seguro<br>R\$ 0,00           | do veículo que            | Local de Retirada (opcional)                         | "próximo' |
|                               | Se souber, informe a placa do veículo | Ira fazer o<br>transporte | Local de Retirada<br>Endereco não informado          |           |
|                               | Placa do Veículo<br>Informe           |                           | PRÓXIMO                                              |           |

![](_page_42_Picture_0.jpeg)

![](_page_42_Picture_1.jpeg)

Caso o pagamento

seja feito de forma

parcelada, o

produtor deverá

informar a data do

vencimento da

primeira parcela e

do número de

parcelas

Clicar em

"próximo"

![](_page_42_Picture_2.jpeg)

# TUTORIAL NOTA FISCAL FÁCIL -NFF Nova nota – Emitir a nota fiscal eletrônica

### Cidadania Rural

![](_page_42_Figure_5.jpeg)

Valores

Total dos produtos: R\$ 54.000,00

Total de Transporte: R\$ 0,00

Informe, se houver, demais despesas

Outras despesas

R\$ 0,00

Valor Total da Nota: R\$ 54.000,00

Inserir dados de parcelamento

PRÓXIMO

#### Novo Documento Fiscal

#### Informações Adicionais

Se necessário, inclua abaixo mais informações a serem anexadas no final da nota

![](_page_42_Picture_19.jpeg)

Deve ser marcada essa opção, sempre que o produtor rural emitir sua nota fiscal. A alíquota de 1,5%, referente a incidência de INSS (funrural) sobre a valor bruto da nota fiscal, será recolhido, pelo próprio produtor. quando comercializa outra com pessoa física( Através do Sistema eSocial). Caso comercialize com uma empresa, esta ficará responsável em reter do produtor 1,5%, sobre o valor bruto da nota emitida, e esse valor será recolhido para a Receita Federal, através do sistema "Efd-Reinf", pela empresa adquirente.

![](_page_43_Picture_0.jpeg)

![](_page_43_Picture_1.jpeg)

![](_page_43_Picture_2.jpeg)

## **TUTORIAL NOTA FISCAL FÁCIL -NFF** Nova nota – Emitir a nota fiscal eletrônica

| Novo Documento Fiscal                                                                                                    | Novo Documento Fiscal                                                                                                    |                        |
|----------------------------------------------------------------------------------------------------|----------------------------------------------------------------------------------------------------|------------------------|
| Resumo da nota                                                                                                    | CFOP: 5103<br>Beneficio Fiscal: RJ802420                                                                                                    |                        |
| Propriedade<br>Fazenda Boa Sorte<br>CPF:<br>IE: 710-00-0                                                                                                    | Gado Bovino Macho de 13 a 24 meses<br>Preço Unitário: R\$ 3.600,00<br>Quantidade: 15<br>Subtotal: R\$ 54.000,00<br>Total de Produtos                                |                        |
| SILVA JARDIM/RJ<br>Destinatário                                                                                                    | R\$ 54.000,00                                                                                                    |                        |
| RURAL SENARARRJ                                                                                                    | Tipo de Transporte<br><b>Próprio</b><br>Quem Paga o Transporte                                                                                                    |                        |
| CENTRO - RIO DE JANEIRO/RJ                                                                                                    | Remetente<br>Valor do Frete                                                                                                    |                        |
| Não informado local de entrega alternativo                                                                                                    | R\$ 0.00                                                                                                    |                        |
| Local de Retirada                                                                                                    | Total de Transporte                                                                                                    |                        |
| Dados da Operação                                                                                                    | 14 0,00                                                                                                    | 1.                     |
| Venda de gado, aves e demais animais vivos<br>efetuada fora do estabelecimento para<br>consumidor final<br>CST: 20<br>CFOP: 5103<br>Beneficio Fiscal: RJ802420 | Outras Despesas<br>R\$ 0,00 "En<br>Valor Total da Nota<br>R\$ 54.000,00                                                                                             | licar em<br>viar nota" |
| Gado Bovino Macho de 13 a 24 meses<br>Preço Unitário: R\$ 3.600,00<br>Quantidade: 15<br>Subtotal: R\$ 54.000,00<br>Total de Produtos<br>P\$ 54.000.00          | Informações Adicionais<br>*O recolhimento da Contribuição<br>Previdenciária (FUNRURAL), GILRAT e do<br>SENAR, deverá ser realizado conforme<br>legislação vigente.* |                        |
| Subtotal: R\$ 54.000,00<br>Total de Produtos<br>R\$ 54.000,00                                                                                                  | ENVIAR NOTA                                                                                                    |                        |

| <                                                        | Novo Documento Fiscal                                                                                                    |                                                  |
|----------------------------------------------------------|----------------------------------------------------------------------------------------------------|--------------------------------------------------|
| CFO<br>Ben                                               | P: 5103<br>eficio Fiscal: RJ802420                                                                                                    |                                                  |
| Gado<br>Preg<br>Qua<br>Sub<br>Total<br>R\$ 5             | Bovino Macho de 13 a 24 meses<br>o Unitário: R\$ 3.600,00<br>ntidade: 15<br>total: R\$ 54.000,00<br>de Produtos<br>54.000,00                  | Digite o código<br>Pin cadastrado<br>e clique em |
| Tipo o<br>Próp<br>Quem<br>Rem<br>Valor<br>R\$ 0<br>Total | Confirme com seu PIN                                                                                                    | "ОК"                                             |
| Outra<br>R\$ 0<br>Valor<br>R\$ 5                         | s Despesas<br>0,00<br>Total da Nota<br>54.000,00                                                                                              |                                                  |
| Inform<br>*Or<br>Prev<br>SEN<br>legis                    | nações Adicionais<br>ecolhimento da Contribuição<br>videnciária (FUNRURAL), GILRAT e<br>AR, deverá ser realizado conforme<br>slação vigente.* | lo                                               |
|                                                          | ENVIAR NOTA                                                                                                    |                                                  |

Serviço Nacional de Aprendizagem Rural - Administração Regional do Rio de Janeiro | www.senar-rio.com.br | (21) 3380-9500

![](_page_44_Picture_0.jpeg)

![](_page_44_Picture_1.jpeg)

![](_page_44_Picture_2.jpeg)

| 9      | Nota Fiscal 🗘                  | ) Q        |
|--------|--------------------------------|------------|
|        |                                |            |
|        | Relatórios                     |            |
|        | Operadores                     |            |
|        | Transportadores                |            |
|        | Locais de Retirada             | $\bigcirc$ |
|        | Clientes                       |            |
|        | Produtos                       |            |
|        | Nova Nota                      |            |
|        |                                | ×          |
| Transi | portador MEI Sim <u>ples P</u> | orodutor   |

# TUTORIAL NOTA FISCAL FÁCIL -NFF

Nova nota – Emitir a nota fiscal eletrônica INFORMAÇÕES OPÇÕES – NOVA NOTA FISCAL – EMISSÃO EXEMPLO 02 – VENDA DE HORTIFRUTI

### Emitir nova nota fiscal eletrônica

![](_page_45_Picture_0.jpeg)

![](_page_45_Picture_1.jpeg)

![](_page_45_Picture_2.jpeg)

física

×

### **Cidadania Rural**

 $\leftarrow$ 

vendendo

![](_page_45_Figure_4.jpeg)

![](_page_46_Picture_0.jpeg)

![](_page_46_Picture_1.jpeg)

![](_page_46_Picture_2.jpeg)

# TUTORIAL NOTA FISCAL FÁCIL -NFF Nova nota – Emitir a nota fiscal eletrônica

![](_page_46_Figure_4.jpeg)

![](_page_46_Picture_5.jpeg)

Selecionar qual o tipo de operação. Ponto muito importante a ser observado.

![](_page_47_Picture_0.jpeg)

![](_page_47_Picture_1.jpeg)

×

![](_page_47_Picture_3.jpeg)

### **Cidadania Rural**

Tipo de Operação

#### ×

#### Selecione o Tipo de Operação

![](_page_47_Picture_8.jpeg)

R

Remessa de café cru (diferimento) para venda fora do estabelecimento para contribuinte - CFOP 5.90

Remessa de gado, aves e demais animais vivos para venda fora do estabelecimento

Remessa de hortifrutícolas em estado natural e ovos (isentos) para venda fora do estabelecimento - CFOP 5.904

Remessa de produção para Exposição R ou Feira, sem alienação no local - CFOP 5.914

Remessa em bonificação de hortifrutícolas em estado natural e ovos (isentos)- CFOP 5.910

Remessa para demonstração, mostruário ou treinamento (suspensão)-CFOP - 5.912

#### Tipo de Operação

Remessa para demonstração, mostruário ou treinamento (suspensão)-CFOP - 5.912

![](_page_47_Picture_17.jpeg)

Remessa para depósito fechado ou armazém geral (não incidência) - CFOP - 5.905

Remessa simbólica de produto depositado em armazém geral ou depósito fechado (não incidência) -CFOP 5.934

Remessa, por conta e ordem de terceiros, em venda à ordem ou em operações com armazém geral ou depósito fechado (não incidência) -CEOP- 5.923

Retorno de mercadoria ou bem recebido para demonstração ou mostruário (suspensão) - CFOP - 5.913

Simples faturamento decorrente de venda para entrega futura (não tributado) - CFOP 5.922

Venda de café cru (diferimento) para contribuinte - CFOP 5.101

![](_page_47_Figure_24.jpeg)

![](_page_48_Picture_0.jpeg)

![](_page_48_Picture_1.jpeg)

![](_page_48_Picture_2.jpeg)

![](_page_48_Picture_3.jpeg)

# Nova nota – Emitir a nota fiscal eletrônica

![](_page_48_Figure_5.jpeg)

![](_page_49_Picture_0.jpeg)

![](_page_49_Picture_1.jpeg)

# TUTORIAL NOTA FISCAL FÁCIL -NFF

![](_page_49_Picture_3.jpeg)

## Nova nota – Emitir a nota fiscal eletrônica

| Adicionar Produto 🛛 🗙                                            | Adicionar Produto 🛛 🗙                | Adicionar Produto 🛛 🗙                                                        | Adicionar Produto 🛛 🗙                                                         |
|------------------------------------------------------------------|--------------------------------------|------------------------------------------------------------------------------|-------------------------------------------------------------------------------|
| Entre com as informações da operação                             | Entre com as informações da operação | Entre com as informações da operação                                         | Entre com as informações da operação                                          |
| Produto                                                          | Produto                              | Produto                                                                      | Produto                                                                       |
| Abóbora - Kg                                                     | Alface - Kg                          | Brócolis - Kg                                                                | Cenoura - Kg                                                                  |
| Preço Unitário                                                   | Preço Unitário Definir a             | Preco Unitário                                                               | Preco Unitário                                                                |
| R\$ 9,00                                                         | R\$ 8,85 quantidade                  | R\$ 9,20 Definir a                                                           | R\$ 5,70 Definir a                                                            |
| i)<br>Para configurar a quantidade de casas decimais, acesse Meu | <b>(</b> )                           |                                                                              | quantidade                                                                    |
| Perfil > Ajustes                                                 | Quantidade (Kg)                      | Para comgurar a quantitade de casas decretos, acesse meu<br>Perfil > Ajustes | Para configurar a quantidade de casas decidos, acesse Meu<br>Perfil > Ajustes |
| Quantidade (Kg)                                                  | 25                                   | Quantidade (Kg)                                                              | Quantidade (Kg)                                                               |
| Valor Líguido: <b>R\$ 720.00</b>                                 | Valor Liquido: R\$ 221,25            |                                                                              | 120                                                                           |
| Descontos Definir a                                              | R\$ 0,00                             |                                                                              | Valor Líquido: <b>R\$ 684,00</b>                                              |
| R\$ 0,00 guantidade                                              | Valor do Item: <b>R\$ 221,25</b>     | R\$ 0,00                                                                     | R\$ 0,00                                                                      |
| Valor do Item: <b>R\$ 720,00</b>                                 |                                      | Valor do Item: <b>R\$ 828,00</b>                                             | Valor do Item: <b>R\$ 684,00</b>                                              |
| ADICIONAR                                                        | ADICIONAR                            | ADICIONAR                                                                    | ADICIONAR                                                                     |

Serviço Nacional de Aprendizagem Rural - Administração Regional do Rio de Janeiro | www.senar-rio.com.br | (21) 3380-9500

![](_page_50_Picture_0.jpeg)

![](_page_50_Picture_1.jpeg)

![](_page_50_Picture_2.jpeg)

# **TUTORIAL NOTA FISCAL FÁCIL -NFF**

# Nova nota – Emitir a nota fiscal eletrônica

| Entre com as informações da operação<br>Produto<br>Couve - Kg<br>Preço Unitário<br>Preço Unitário<br>Preço Unitário<br>Preço Unitário<br>Preço Unitário<br>Preço Unitário<br>Preço Unitário<br>Preço Unitário<br>Preço Unitário<br>Preço Unitário<br>Preço Unitário<br>Preço Unitário<br>Preço Unitário<br>Preço Unitário<br>Quantidade (Kg)<br>20<br>Valor Líquido: R\$ 133,00<br>Pescontos<br>R\$ 0,00<br>Valor do Item: R\$ 133,00<br>Valor do Item: R\$ 133,00                                                                                                    | Adicionar Produto 🛛 🗙                                                        | Adicionar Produto 🛛 🗙                | Novo Documento Fiscal                         |
|----------------------------------------------------------------------------------------------------|------------------------------------------------------------------------------|--------------------------------------|-----------------------------------------------|
| Preduto   Couve - Kg     Preço Unitário   Perço Unitário   R\$ 6,65   Quantidade   R\$ 9,10     Image: Couve - Kg     Image: Couve - Kg     Image: Couve - Flor - Kg     Image: Couve - Flor - Kg </td <td></td> <td></td> <td>Q Buscar</td>                                                                                                    |                                                                              |                                      | Q Buscar                                      |
| Produto   Couve - Kg     Preço Unitário   R\$ 6,65   Quantidade   (*)   (*)   (*)   (*)   (*)   (*)   (*)   (*)   (*)   (*)   (*)   (*)   (*)   (*)   (*)   (*)   (*)   (*)   (*)   (*)   (*)   (*)   (*)   (*)   (*)   (*)   (*)   (*)   (*)   (*)   (*)   (*)   (*)   (*)   (*)   (*)   (*)   (*)   (*)   (*)   (*)   (*)   (*)   (*)   (*)   (*)   (*)   (*)   (*)   (*)   (*)   (*)   (*)   (*)   (*)   (*)   (*)   (*)   (*)   (*)   (*)   (*)   (*)   (*)   (*)   (*)   (*)   (*)   (*)   (*)   (*)   (*)   (*)   (*)   (*)   (*)   (*)   (*) <td< td=""><td>tre com as informações da operação</td><td>Entre com as informações da operação</td><td>Q Pesquisa rápida</td></td<>                                                                                                    | tre com as informações da operação                                           | Entre com as informações da operação | Q Pesquisa rápida                             |
| Couve - Kg   Definir a   Preço Unitário   R\$ 6,65   quantidade   ara configurar a quantidade de casas decimir, acesse Meu   Perfil > Ajustes   Quantidade (Kg)   20   alor L íquido: R\$ 133,00   Descontos   R\$ 0,00   alor do Item: R\$ 133,00   Valor do Item: R\$ 364,00 Valor do Item: R\$ 364,00 O08 - Couve - Flor - Kg (40) R\$ 364,00                                                                                                    | Produto                                                                      | Produto                              |                                               |
| Preço Unitário Definir a   R\$ 6,65 quantidade   (a) quantidade   (b) ara configura a quantidade de casas decimor, a cesse Meu   Perfil > Ajustes (a)   Quantidade (Kg) (b)   20 (c)   alor Líquido: R\$ 133,00   Descontos   R\$ 0,00   alor do Item: R\$ 133,00                                                                                                    | Couve - Kg                                                                   | Couve-Flor - Kg                      |                                               |
| Preço Unitário Quantidade   R\$ 6,65 quantidade   Image: Construction of them: R\$ 9,10   Image: Construction of them: R\$ 9,10   Image: Construction of them: R\$ 133,00   Preço Unitário Preço Unitário Preço Unitári                                                                                                    |                                                                              | Definir a                            | 001 - Abóbora - Kg (80)                       |
| R\$ 6,65 quantidade   Image: Construct of the state of the state of the                           | Preço Unitário Definir a                                                     | Preço Unitário quantidade            | R\$ 720,00                                    |
| Image: Spectrum in the spectrum in the spectrum in | R\$ 6,65 quantidade                                                          | R\$ 9,10                             | 004 - Alface - Kg (25)                        |
| Para configurar a quantidade de casas decimo,, acesse Meu<br>Perfil > AjustesQuantidade (Kg)<br>40007 - Brócolis - Kg (90)<br>R\$ 828,00Quantidade (Kg)<br>4040005 - Cenoura - Kg (120)<br>R\$ 684,00005 - Cenoura - Kg (120)<br>R\$ 684,00Descontos<br>R\$ 0,00Descontos<br>R\$ 0,00R\$ 0,00006 - Couve - Kg (20)<br>R\$ 133,00Descontos<br>R\$ 0,00Valor do Item: R\$ 364,00008 - Couve - Flor - Kg (40)<br>R\$ 364,00                                                                                                    |                                                                              | <u>(i)</u>                           | R\$ 221,20                                    |
| Quantidade (Kg)       40         20       Valor Líquido: R\$ 364,00         Descontos       Descontos         R\$ 0,00       R\$ 0,00         Dalor do Item: R\$ 133,00       Valor do Item: R\$ 364,00                                                                                                    | ara configurar a quantidade de casas decimar, acesse Meu<br>Perfil > Ajustes | Quantidade (Kg)                      | <b>007 - Brócolis - Kg (90)</b><br>R\$ 828,00 |
| 20       Valor Líquido: R\$ 364,00       005 - Cenoura - Kg (120)         alor Líquido: R\$ 133,00       Descontos       006 - Couve - Kg (20)         R\$ 0,00       R\$ 0,00       R\$ 364,00       008 - Couve - Kg (20)         alor do Item: R\$ 133,00       Valor do Item: R\$ 364,00       008 - Couve - Kg (40)                                                                                                    | Quantidade (Kg)                                                              | 40                                   |                                               |
| alor Líquido: R\$ 133,00       Descontos       R\$ 0,00       006 - Couve - Kg (20)       R\$ 133,00         alor do Item: R\$ 133,00       Valor do Item: R\$ 364,00       008 - Couve - Flor - Kg (40)       R\$ 364,00                                                                                                    | 20                                                                           | Valor Líquido: <b>R\$ 364,00</b>     | 005 - Cenoura - Kg (120)<br>R\$ 684,00        |
| Descontos         R\$ 0,00         R\$ 0,00         R\$ 133,00         008 - Couve-Flor - Kg (40)           Nor do Item: R\$ 133,00         R\$ 364,00         R\$ 364,00         008 - Couve-Flor - Kg (40)                                                                                                    | lor Líquido: <b>R\$ 133,00</b>                                               | Descontos                            | <b>006 - Couve - Kg</b> (20)                  |
| R\$ 0,00       Valor do Item: R\$ 364,00       008 - Couve-Flor - Kg (40)         R\$ 0,00       R\$ 364,00       R\$ 364,00                                                                                                    | Descontos                                                                    | R\$ 0,00                             | R\$ 133,00                                    |
| alor do Item: <b>R\$ 133,00</b>                                                                                                    | R\$ 0,00                                                                     | Valor do Item: <b>R\$ 364,00</b>     | <b>008 - Couve-Flor - Kg (40)</b>             |
|                                                                                                    | 'alor do Item: <b>R\$ 133,00</b>                                             |                                      |                                               |
| Subtotal: <b>R\$ 2.950,25</b>                                                                                                    |                                                                              |                                      | Subtotal: <b>R\$ 2.950,25</b>                 |
|                                                                                                    |                                                                              |                                      |                                               |

Serviço Nacional de Aprendizagem Rural - Administração Regional do Rio de Janeiro | www.senar-rio.com.br | (21) 3380-9500

![](_page_51_Picture_0.jpeg)

![](_page_51_Picture_1.jpeg)

![](_page_51_Picture_2.jpeg)

## Cidadania Rural

## Nova nota – Emitir a nota fiscal eletrônica

| Transporte Selecionar o tipo de Transporte Transporte                                                                                                    | Novo Documento Fiscal                                                                                                    |                                       | Tipo de Transporte 🛛 🔀                                                                                              | K Novo Documento Fiscal                                                                                                    |                                            |   |
|----------------------------------------------------------------------------------------------------|----------------------------------------------------------------------------------------------------|---------------------------------------|----------------------------------------------------------------------------------------------------|----------------------------------------------------------------------------------------------------|--------------------------------------------|---|
| Como será efetuado o transporte?     Tipo de Transporte     Tipo de Transporte     Próprio     Como será efetuado o transporte?     Tipo de Transporte     Próprio     Como será efetuado o transporte?     Tipo de Transporte     Próprio     Como será efetuado o transporte?     Próprio     Como será efetuado o transporte?     Próprio     Como será efetuado o transporte?     Próprio     Como será efetuado o transporte?     Próprio     Como será efetuado o transporte?     Próprio     Como será efetuado o transporte?     Próprio     Como será efetuado o transporte?     Próprio     Como será efetuado o transporte?     Próprio     Como será efetuado o transporte? <td>Transporte   Como será efetuado o transporte?   Tipo de Transporte   Selecione   Local de Retirada (opcional) Local de Retirada Endereço não informado PRÓXIMO</td> <td>Selecionar o<br/>tipo de<br/>transporte</td> <td><ul> <li>Selecione o tipo de Transporte</li> <li>Transportadora</li> <li>Próprio</li> <li>Sem Transporte</li> </ul></td> <td>Transporte   Como será efetuado o transporte?   Tipo de Transporte   Próprio   Quem pagará o frete?   Quem paga   Selecione   Selecione   De souber, informe a placa do veículo   Informe   Se necessário, informe a placa do veículo   Liforme</td> <td>Definir quem<br/>pagará o custo<br/>do frete</td> <td>)</td> | Transporte   Como será efetuado o transporte?   Tipo de Transporte   Selecione   Local de Retirada (opcional) Local de Retirada Endereço não informado PRÓXIMO | Selecionar o<br>tipo de<br>transporte | <ul> <li>Selecione o tipo de Transporte</li> <li>Transportadora</li> <li>Próprio</li> <li>Sem Transporte</li> </ul> | Transporte   Como será efetuado o transporte?   Tipo de Transporte   Próprio   Quem pagará o frete?   Quem paga   Selecione   Selecione   De souber, informe a placa do veículo   Informe   Se necessário, informe a placa do veículo   Liforme | Definir quem<br>pagará o custo<br>do frete | ) |

![](_page_52_Picture_0.jpeg)

![](_page_52_Picture_1.jpeg)

![](_page_52_Picture_2.jpeg)

![](_page_52_Picture_3.jpeg)

# Nova nota – Emitir a nota fiscal eletrônica

| Tomador 🗙                     | Novo Documento Fiscal                                 |                    | Novo Documento Fiscal                      |           |
|-------------------------------|-------------------------------------------------------|--------------------|--------------------------------------------|-----------|
| Selecione quem pagará o frete | <b>Transporte</b><br>Como será efetuado o transporte? |                    | Qual será o custo frete?<br>Valor do Frete |           |
| R Remetente                   | Tipo de Transporte                                    |                    | R\$ 0,00                                   |           |
|                               | Próprio                                               |                    | Qual será o custo seguro?                  |           |
| D Destinatário                |                                                       |                    | Valor do Seguro                            |           |
|                               | Quem pagará o frete?                                  |                    | R\$ 0,00                                   |           |
|                               | Quem paga                                             |                    | Se souber, informe a placa do veículo      |           |
|                               | Remetente                                             | Definir o valor do | Placa do Veículo                           |           |
|                               | Qual será o custo frete?                              | frete, o custo de  | Informe                                    |           |
|                               | Valor do Frete                                        | seguro             | Se necessário, informe a placa do veículo  |           |
|                               | R\$ 0,00                                              | (Se houver) e      | de reboque                                 |           |
|                               | Qual será o custo seguro?                             | informar a placa   | <b>(</b>                                   | Clicar em |
|                               | Valor do Seguro                                       | do veículo que     |                                            | "próximo" |
|                               | R\$ 0,00                                              |                    | Local de Retirada (opcional)               | •         |
|                               | Se souber, informe a placa do veículo                 | Ira fazer o        | Local de Retirada                          |           |
|                               | Placa do Veículo                                      | transporte         | Endereço nao informado                     |           |
|                               | Informe                                               |                    | PRÓXIMO                                    |           |

![](_page_53_Picture_0.jpeg)

![](_page_53_Picture_1.jpeg)

![](_page_53_Picture_2.jpeg)

Nova nota – Emitir a nota fiscal eletrônica

0/500

### Cidadania Rural

![](_page_53_Figure_5.jpeg)

Deve ser marcada essa opção, sempre que o produtor rural emitir sua nota fiscal. A alíquota de 1,5%, referente a incidência de INSS (Funrural) sobre a valor bruto da nota fiscal, será recolhido, produtor, pelo próprio quando comercializa com outra pessoa física( Através do Sistema eSocial). Caso comercialize com uma empresa, esta ficará responsável em reter do produtor 1,5%, sobre o valor bruto da nota emitida, e esse valor será recolhido para a Receita Federal, através do sistema "Efd-Reinf", pela empresa adquirente.

![](_page_54_Picture_0.jpeg)

![](_page_54_Picture_1.jpeg)

![](_page_54_Picture_3.jpeg)

### Cidadania Rural

**Novo Documento Fiscal** 

Resumo da nota Propriedade Fazenda Boa Sorte CPF: IE: 7 ETR IMBAU, SN - IMBAU - SILVA JARDIM/RJ Destinatário SUPERMERCADO I CNPJ: 9 IF AVN NITERÓI/RJ Local de Entrega Não informado local de entrega alternativo Local de Retirada Não informado Dados da Operação Venda de produção de hortifrutícolas em estado natural e ovos (isentos) - CFOP 5.101 CST: 40 CFOP: 5101 Beneficio Fiscal: RJ801016 Abóbora Preco Unitário: R\$ 9,00 Quantidade: 80 Subtotal: R\$ 720,00 Alface Preço Unitário: R\$ 8,85 Quantidade: 25 Subtotal: R\$ 221,25

#### Novo Documento Fiscal

#### Abóbora Preco Unitário: R\$ 9,00 Quantidade: 80 Subtotal: R\$ 720,00 Alface Preco Unitário: R\$ 8,85 Quantidade: 25 Subtotal: R\$ 221,25 Brócolis Preço Unitário: R\$ 9,20 Quantidade: 90 Subtotal: R\$ 828,00 Cenoura Preço Unitário: R\$ 5,70 Quantidade: 120 Subtotal: R\$ 684.00 Couve Preço Unitário: R\$ 6,65 Quantidade: 20 Subtotal: R\$ 133,00 Couve-Flor Preço Unitário: R\$ 9,10 Quantidade: 40 Subtotal: R\$ 364,00 Total de Produtos R\$ 2.950,25

Tipo de Transporte Próprio Quem Paga o Transporte Remetente

#### Novo Documento Fiscal

Preço Unitário: R\$ 6,65 Quantidade: 20 Subtotal: R\$ 133,00 Couve-Flor Preço Unitário: R\$ 9,10 Quantidade: 40 Subtotal: R\$ 364,00 Total de Produtos R\$ 2.950,25

Tipo de Transporte Próprio Quem Paga o Transporte Remetente Valor do Frete R\$ 0,00 Total de Transporte R\$ 0,00

Outras Despesas R\$ 0,00 Valor Total da Nota R\$ 2.950,25

Informações Adicionais

\*O recolhimento da Contribuição Previdenciária (FUNRURAL), GILRAT e do SENAR, deverá ser realizado conforme legislação vigente.\*

ENVIAR NOTA

![](_page_55_Picture_0.jpeg)

![](_page_55_Picture_1.jpeg)

## **TUTORIAL NOTA FISCAL FÁCIL -NFF** Nova nota – Emitir a nota fiscal eletrônica

![](_page_55_Picture_3.jpeg)

sucesso

#### 9 $\bigcirc \circ \mathbf{Q}$ Nota Fiscal Fácil **Novo Documento Fiscal** Essa imagem é Preço Unitário: R\$ 6,65 Quantidade: 20 AUTORIZADO Subtotal: R\$ 133.00 um modelo e NFF 124.270620001 Couve-Flor Propriedade: Fazenda Boa Sorte Digite o código Pin Preço Unitário: R\$ 9,10 Emitido em: 27/06/2024 14:58 demonstra que a Valor total: R\$ 54.000,00 Quantidade: 40 cadastrado e clique Valor total do ICMS: R\$ 0,00 Subtotal: R\$ 364,00 nota foi enviada e Client - SERVICO Total de Produtos em "OK" NACIONAL DE APRENDIZAGEM RURAL R\$ 2.950,25 autorizada com SENARARRJ Sem guia de recolhimento Tipo de Transporte Próp Confirme com seu PIN Quem Reme PIN Valor o R\$ 0, Total d Cancelar OK R\$ 0, **Outras Despesas** R\$ 0.00 Valor Total da Nota R\$ 2.950,25 Informações Adicionais \*O recolhimento da Contribuição Previdenciária (FUNRURAL), GILRAT e do SENAR, deverá ser realizado conforme legislação vigente.\* 64

Serviço Nacional de Aprendizagem Rural - Administração Regional do Rio de Janeiro | www.senar-rio.com.br | (21) 3380-9500

![](_page_56_Picture_0.jpeg)

![](_page_56_Picture_1.jpeg)

![](_page_56_Picture_2.jpeg)

 $\bigcirc \circ \mathbf{Q}$  $(\mathbf{Q})$ Nota Fiscal Fácil AUTORIZADO NFF 124.270620002 Propriedade: Fazenda Boa Sorte Emitido em: 27/06/2024 15:39 Valor total: R\$ 2.950,25 Valor total do ICMS: R\$ 0,00 Cliente: SUPERMERCADO Sem guia de recolhimento Relatórios CANCELADO Þ Operadores NFF 124.27062000 Propriedade: Fazenda Emitido em: 27/06/20 Transportadores Valor total: R\$ 54.000,00 Valor total do ICMS. Locais de Retirada ( )Cliente: NACIONAL DE APRENDIZAGEM RURAL SENARARRJ Clientes ---Produtos Nova Nota × 5

# TUTORIAL NOTA FISCAL FÁCIL -NFF

Nova nota – Emitir a nota fiscal eletrônica

Relatório com o resumo das operações efetuadas

![](_page_57_Picture_0.jpeg)

![](_page_57_Picture_1.jpeg)

![](_page_57_Picture_2.jpeg)

### Cidadania Rural

# Nova nota – Emitir a nota fiscal eletrônica

![](_page_57_Figure_6.jpeg)

![](_page_58_Picture_0.jpeg)

![](_page_58_Picture_1.jpeg)

![](_page_58_Picture_2.jpeg)

**Cidadania Rural QR Code da NF-e** Detalhes do Documento Documento 124.270620001 AUTORIZADO Protocolo nº: 233240052110559 Autorizado em: 27/06/2024 15:00 Propriedade: Fazenda Boa Sorte Emitido em: 27/06/2024 14:58 Valor total: R\$ 54.000.00 Cliente: NACIONAL DE APRENDIZAGEM RURAL SENARARRJ Tipo: Normal **VISUALIZAR DOCUMENTO** Visualização do QR Code na nota fiscal que EXIBIR QR CODE é gerado ENCAMINHAR LINK ENCAMINHAR ARQUIVO **COPIAR NFF** INFORMAR CORREÇÃO

![](_page_59_Picture_0.jpeg)

![](_page_59_Picture_1.jpeg)

Nova nota – Emitir a nota fiscal eletrônica

![](_page_59_Picture_2.jpeg)

Compartilbar

### **Cidadania Rural**

|--|

|                                                                                              |                          | <b>Oompartina</b>                                                                                                    |
|----------------------------------------------------------------------------------------------|--------------------------|----------------------------------------------------------------------------------------------------|
| Documento 124.270620001<br>AUTORIZADO                                                        |                          | Para:                                                                                                    |
| Protocolo nº: <b>233240052110559</b><br>Autorizado em: 27/06/2024 15:00                      |                          | Cc/Cco, De:                                                                                                    |
| Propriedade: Fazenda Boa Sorte<br>Emitido em: 27/06/2024 14:58<br>Valor total: R\$ 54.000,00 |                          | Assunto: Compartilhar                                                                                                   |
| Cliente:<br>NACIONAL DE APRENDIZAGEM RURAL<br>SENARARRJ<br>Tipo: Normal                      |                          | Nota Fiscal Fácil, consulte o documento fiscal<br>pela url:<br>https://dfe-<br>portal syrs rs.gov.br/Nff/ConsultaChave2 |
| VISUALIZAR DOCUMENTO                                                                         |                          | chDfe=33240600003405303753551242706200                                                                                  |
| EXIBIR QR CODE                                                                               | O link de acesso a nota, |                                                                                                    |
| ENCAMINHAR LINK                                                                              | mail ou whatsapp         |                                                                                                    |
|                                                                                              |                          |                                                                                                    |
|                                                                                              |                          |                                                                                                    |

![](_page_60_Picture_0.jpeg)

![](_page_60_Picture_1.jpeg)

![](_page_60_Picture_2.jpeg)

# TUTORIAL NOTA FISCAL FÁCIL -NFF Nova nota – Emitir a nota fiscal eletrônica

| C Detalhes do Documento                                                                                                    |
|----------------------------------------------------------------------------------------------------|
| Documento 124.270620001                                                                                                    |
| Protocolo nº: <b>233240052110559</b><br>Autorizado em: 27/06/2024 15:00                                                                                                 |
| Propriedade: Fazenda Boa Sorte<br>Emitido em: 27/06/2024 14:58<br>/alor total: R\$ 54.000,00<br>Cliente:<br>NACIONAL DE APRENDIZAGEM RURAL<br>SENARARRJ<br>Fipo: Normal |
| VISUALIZAR DOCUMENTO                                                                                                    |
| EXIBIR QR CODE                                                                                                    |
| ENCAMINHAR LINK                                                                                                    |
| ENCAMINHAR ARQUIVO                                                                                                    |
| COPIAR NFF                                                                                                    |
| INFORMAR CORREÇÃO                                                                                                    |

| Compartilhar                   |  |
|--------------------------------|--|
| ara:                           |  |
| c/Cco, De:                     |  |
|                                |  |
| Iota Fiscal Fácil, Arquivo XML |  |
| Nota Fiscal Fácil, Arquivo XML |  |
| Nota Fiscal Fácil, Arquivo XML |  |

![](_page_61_Picture_0.jpeg)

![](_page_61_Picture_1.jpeg)

![](_page_61_Picture_2.jpeg)

### Cidadania Rural

Detalhes do Documento

| ocumento 124.270620001                                                                                                    |                                                    |
|----------------------------------------------------------------------------------------------------|----------------------------------------------------|
| rotocolo nº: <b>233240052110559</b><br>utorizado em: 27/06/2024 15:00                                                                                 |                                                    |
| priedade: Fazenda Boa Sorte<br>itido em: 27/06/2024 14:58<br>or total: R\$ 54.000,00<br>ente:<br>CIONAL DE APRENDIZAGEM RURAL<br>NARARRJ<br>o: Normal |                                                    |
| VISUALIZAR DOCUMENTO                                                                                                    |                                                    |
| EXIBIR QR CODE                                                                                                    |                                                    |
| ENCAMINHAR LINK                                                                                                    | Botão para iniciar o                               |
| ENCAMINHAR ARQUIVO                                                                                                    | preenchimento de uma<br>nova nota fiscal, copiando |
|                                                                                                    | os dados do documento já                           |
| INFORMAR CORREÇÃO                                                                                                    | criado.                                            |

| ← Novo Documento Fis                                                                    |
|-----------------------------------------------------------------------------------------|
| Propriedade<br>Fazenda Boa Sorte                                                        |
| Quem é o destinatário da<br>venda?                                                      |
| Selecionar ou adicionar                                                                 |
| Digitar dados do cliente                                                                |
| Não identificar o cliente                                                               |
| Clientes cadastrados                                                                    |
| Selecione o cliente da venda:                                                           |
| SERVICO NACIONA 1                                                                       |
| Local de Entrega<br>RIO BRANCO, 135SALAS 901 A<br>907 - CENTRO - Rio de Janeiro -<br>RJ |
| οράνιμο                                                                                 |

![](_page_62_Picture_0.jpeg)

![](_page_62_Picture_1.jpeg)

![](_page_62_Picture_2.jpeg)

# TUTORIAL NOTA FISCAL FÁCIL -NFF

# Nova nota – Emitir a nota fiscal eletrônica

| C Detalhes do Documento                                                                                                    |                             | <b>〈</b> Carta de Correção                    |
|----------------------------------------------------------------------------------------------------|-----------------------------|-----------------------------------------------|
| Documento 124.270620001<br>Autorizado                                                                                                    |                             | Correção                                      |
| Protocolo nº: <b>233240052110559</b>                                                                                                    |                             | Informe a correção a ser enviada              |
| Autorizado em: 27/06/2024 15:00<br>Propriedade: Fazenda Boa Sorte<br>Emitido em: 27/06/2024 14:58<br>Valor total: R\$ 54.000,00<br>Cliente<br>NACIONAL DE APRENDIZAGEM RURAL<br>SENARARRJ<br>Tipo: Normal |                             | Correção (mínimo 15 e máximo 1000 caracteres) |
|                                                                                                    |                             | 0/1000                                        |
| VISUALIZAR DOCUMENTO                                                                                                    |                             | EMITIR CARTA DE CORREÇÃO                      |
| EXIBIR QR CODE                                                                                                    |                             |                                               |
| ENCAMINHAR LINK                                                                                                    | Possibilidade de fazer uma  |                                               |
| ENCAMINHAR ARQUIVO                                                                                                    | carta de correção. Permite  |                                               |
| COPIAR NFF                                                                                                    | alterem o valor da nota e o |                                               |
| INFORMAR CORREÇÃO                                                                                                    | destinatário, por exemplo   |                                               |

![](_page_63_Picture_0.jpeg)

![](_page_63_Picture_1.jpeg)

![](_page_63_Picture_2.jpeg)

| Cidadania Rural                                                                                                    | Nova r | nota – Emitir a n                                                             | ota fiscal         | eletroni                                                          | са            |       |
|----------------------------------------------------------------------------------------------------|--------|-------------------------------------------------------------------------------|--------------------|-------------------------------------------------------------------|---------------|-------|
| Detalhes do Documento                                                                                                    |        | ← Novo Documento Fiscal                                                       |                    |                                                                   | umento Fiscal |       |
| ado em: 27/06/2024 15:00<br>edade: Fazenda Boa Sorte<br>o em: 27/06/2024 14:58<br>otal: R\$ 54.000,00<br>::<br>NAL DE APRENDIZAGEM RURAL<br>eARRJ<br>lormal |        | Informações da Devolução<br>Qual a NF-e a ser devolvida?<br>Chave NFe<br>3324 | Informar           | Selecionar Itens De<br>Selecione os itens q<br>Q Filtrar produtos | evolução      | ×<br> |
| VISUALIZAR DOCUMENTO                                                                                                    |        | Quais itens da NF-e serão devolvidos?                                         | itens que<br>serão | Couve-Flor<br>40 Kg<br>Informe a quantidade<br>devolvida          | R\$ 364,00    |       |
| EXIBIR QR CODE                                                                                                    |        | Dovelução Automática                                                          | devolvidos         |                                                                   |               |       |
| ENCAMINHAR LINK                                                                                                    |        | 6/6 com devolução permitida                                                   |                    | Quantidade<br>Informe a quantid<br>Total Devolvido                | Devolver tude |       |
| COPIAR NFF                                                                                                    |        | PRÓXIMO                                                                       |                    | R\$ 0,00                                                          |               |       |
| INFORMAR CORREÇÃO                                                                                                    |        |                                                                               |                    | Couve<br>20 Kg                                                    | R\$ 133,00    |       |
| DEVOLVER DOCUMENTO                                                                                                    |        |                                                                               |                    | Cenoura<br>120 Kg                                                 | R\$ 684,00    |       |
| CANCELAR DOCUMENTO                                                                                                    |        | Total Devolvido: <b>R\$ 2.950,25</b>                                          |                    | Total Devolvido: <b>R\$ 0,</b>                                    | 00            |       |

Serviço Nacional de Aprendizagem Rural - Administração Regional do Rio de Janeiro | www.senar-rio.com.br | (21) 3380-9500

![](_page_64_Picture_0.jpeg)

![](_page_64_Picture_1.jpeg)

![](_page_64_Picture_2.jpeg)

## **Cidadania Rural**

| ocumento Fiscal   |                                                                                                    | Novo Documento Fiscal                                                                                        |
|-------------------|----------------------------------------------------------------------------------------------------|----------------------------------------------------------------------------------------------------|
| R\$ 133,00        |                                                                                                    |                                                                                                    |
| <b>R\$ 684,00</b> |                                                                                                    | Informações Adicionais                                                                                       |
| <b>R\$ 828,00</b> |                                                                                                    | Se necessário, inclua abaixo mais<br>informações a serem anexadas no final c<br>nota                         |
| R\$ 221,25        |                                                                                                    | Informações adicionais                                                                                       |
| (Devolver tudo)   |                                                                                                    | Entre com as informações adicionais                                                                          |
|                   |                                                                                                    | 0                                                                                                    |
|                   | Clicar em                                                                                                    | PRÓXIMO                                                                                                    |
|                   | "Dróvimo"                                                                                                    |                                                                                                    |
|                   | R\$ 133,00         R\$ 684,00         R\$ 684,00         R\$ 828,00         R\$ 221,25         Devolver tudo | R\$ 133,00         R\$ 684,00         R\$ 684,00         R\$ 828,00         R\$ 221,25         Devolver tudo |

| K Novo Documento Fiscal                                            |                 |
|--------------------------------------------------------------------|-----------------|
| · · · · · ·                                                        |                 |
| Resumo da nota                                                     |                 |
| Propriedade<br>Fazenda Boa Sorte<br>CPF: 0                         |                 |
| ETR I<br>IMBAU, SN - IMBAU - SILVA JARDIM/F<br>Alface              | ٤J              |
| Preço Unitário: R\$ 8,85<br>Quantidade: 25<br>Subtotal: R\$ 221,25 |                 |
| Total de Produtos Devolvidos<br>R\$ 221,25                         | Clicar<br>"Envi |
| Valor Total da Nota<br><b>R\$ 221,25</b>                           | nota            |
| Informações Adicionais<br>(Nenhum informação adicional inform      | ada)            |
| ENVIAR NOTA                                                        |                 |

![](_page_65_Picture_0.jpeg)

![](_page_65_Picture_1.jpeg)

![](_page_65_Picture_3.jpeg)

### Cidadania Rural

![](_page_65_Figure_5.jpeg)

![](_page_66_Picture_0.jpeg)

![](_page_66_Picture_1.jpeg)

![](_page_66_Picture_2.jpeg)

# Cidadania Rural TUTORIAL NOTA FISCAL FÁCIL -NFF

| <u>&gt;</u>            | Cancelamento                              | do Docu                       |       |
|------------------------|-------------------------------------------|-------------------------------|-------|
| <b>Motiv</b><br>Inform | <b>/o de Cancela</b><br>e o motivo da ver | <b>mento</b><br>nda ser cance | elada |
| Motiv                  | vo*<br>istência do compra                 | ador                          | *     |
| * Cam                  | pos Obrigatórios                          |                               |       |
|                        | Confirme con                              | m seu PIN                     |       |
|                        | Cancelar                                  | ОК                            |       |

# Nova nota – Emitir a nota fiscal eletrônica

Lembrando que o produtor rural possui o prazo de 168 horas ( 7 dias) para cancelamento da nota

Informar o Pin e clicar EM "OK"

![](_page_67_Picture_0.jpeg)

![](_page_67_Picture_1.jpeg)

![](_page_67_Picture_2.jpeg)

### Cidadania Rural

# Tipos de notas fiscais

![](_page_67_Figure_6.jpeg)

Serviço Nacional de Aprendizagem Rural - Administração Regional do Rio de Janeiro | www.senar-rio.com.br | (21) 3380-9500

![](_page_68_Picture_0.jpeg)

![](_page_68_Picture_1.jpeg)

![](_page_68_Picture_2.jpeg)

# TUTORIAL NOTA FISCAL FÁCIL -NFF Tipos de notas fiscais

**Cidadania Rural** 9  $\bigcirc 0$  Q Nota Fiscal Fácil Nota fiscal AUTORIZADO EM OUTRO DISPOSITIVO NFF 322.180720004 transmitida por um operador cadastrado pelo Sem guia de recolhimento produtor rural AUTORIZADO EM OUTRO DISPOSITIVO NFF 322.080720001 Sem guia de recolhimento + 64

Serviço Nacional de Aprendizagem Rural - Administração Regional do Rio de Janeiro | www.senar-rio.com.br | (21) 3380-9500

![](_page_69_Picture_0.jpeg)

![](_page_69_Picture_1.jpeg)

# TUTORIAL NOTA FISCAL FÁCIL -NFF - INFORMAÇÕES SOBRE OPÇÕES DO APP - MEU PERFIL

![](_page_69_Picture_3.jpeg)

Cidadania Rural

| Nota Fiscal 🗘                             | 0 Q             | <                  |                         | Meu Perfil   |             |
|-------------------------------------------|-----------------|--------------------|-------------------------|--------------|-------------|
|                                           |                 | MARCO<br>034       | lastro de               | Transportad  | Or          |
|                                           |                 |                    | 3nomo de<br>PONÍVEL     | e Cargas     |             |
| Clique na                                 | _               | Cad<br>SN<br>INDIS | astro de l<br>sponível  | Comerciante  | e Varejista |
| imagem, para<br>cessar "Meu               |                 |                    | lastro de l<br>sponível | MEI          |             |
| perfil"                                   |                 | Cad                | lastro de               | Produtor Pri | mário       |
|                                           | Ð               |                    |                         |              | _           |
| la <b>da da</b><br>portador MEI Simples I | <b>Produtor</b> | ØA                 | ijustes                 |              |             |

![](_page_70_Picture_0.jpeg)

![](_page_70_Picture_1.jpeg)

![](_page_70_Picture_2.jpeg)

![](_page_70_Picture_3.jpeg)

#### **Meu Perfil** Meu Perfil **Meus Dispositivos** Ajustes do Aplicativo Cadastro de Produtor Primário Cadastro de Produtor Primário ATIVADO ATIVADO Número de casas decimais ios/Apple/iPhone14,7 (21) 99624-9498 /ios/17.5.1 2 Ajustes ② Ajustes SALVAR Meus Dispositivos Meus Dispositivos Alterar código PIN de segurança Alterar código PIN de segurança 🔓 Esqueci meu PIN A Esqueci meu PIN (i) Sobre o Nota Fiscal Fácil (i) Sobre o Nota Fiscal Fácil

Manual do Aplicativo

![](_page_71_Picture_0.jpeg)

![](_page_71_Picture_1.jpeg)

![](_page_71_Picture_2.jpeg)

## TUTORIAL NOTA FISCAL FÁCIL -NFF - INFORMAÇÕES SOBRE OPÇÕES DO APP - MEU PERFIL

#### **Cidadania Rural Meu Perfil** Meu Perfil Alterar PIN **Esqueci meu PIN** Cadastro de Produtor Primário Cadastro de Produtor Primário Altere seu PIN ATIVADO ATIVADO **Enviar PIN por SMS** Escolha um novo código PIN de segurança Caso tenha esquecido seu PIN, você pode de 4 dígitos que é solicitado em cada pedido de emissão no aplicativo da NFF. recebê-lo novamente por SMS para o Memorize-o e não divulgue para número do dispositivo atual. proteger suas informações. Ajustes Ajustes ENVIAR PIN POR SMS Meus Dispositivos Meus Dispositivos Confirme o PIN escolhido repetindo abaixo: Alterar código PIN de segurança Alterar código PIN de segurança LIMPAR A Esqueci meu PIN 🔓 Esqueci meu PIN (i) Sobre o Nota Fiscal Fácil (i) Sobre o Nota Fiscal Fácil
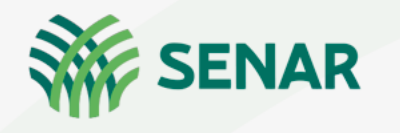

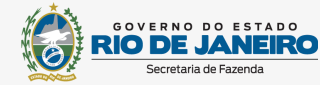

## TUTORIAL NOTA FISCAL FÁCIL -NFF

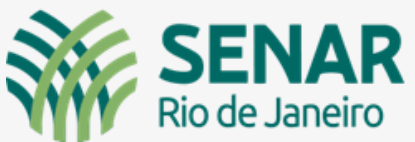

#### **Cidadania Rural**

### – INFORMAÇÕES SOBRE OPÇÕES DO APP – MEU PERFIL

| Meu Perfil                      | C Sobre o Nota Fiscal Fácil                                                                                                    | K Meu Perfil                    | OK                                                                                                    |
|---------------------------------|----------------------------------------------------------------------------------------------------|---------------------------------|----------------------------------------------------------------------------------------------------|
| Cadastro de Produtor Primário   |                                                                                                    | Meus Dispositivos               | Portal da Nota Fiscal Fácil - SVRS                                                                                                    |
|                                 | O objetivo do Regime Especial Nota Fiscal                                                                                                    | Alterar código PIN de segurança | voc£sstiAqui:Home > Faq<br>⊖ Imprime<br>Descupatas Erecupantas                                                                                                    |
| ② Ajustes                       | Fácil (NFF) é tornar o processo de emissão<br>de documentos fiscais eletrônicos (DFE) o<br>mais simples possível para o contribuinte,<br>deixando a complexidade de geração dos | 🔓 Esqueci meu PIN               | LEGISLAÇÃO      1 - Qual a definição legal da NFF?  Nota Fiscal Fácil (NFF) é um Regime Especial de alcance nacional, para a                                                                                                    |
| Meus Dispositivos               | arquivos XML correspondentes sob a<br>responsabilidade de um sistema<br>centralizado, o Portal Nacional da NFF.                                                                 | (i) Sobre o Nota Fiscal Fácil   | simplificação do processo de emissão de documentos fiscais eletrônicos (DF-e),<br>pelos contribuintes do Imposto sobre Operações Relativas à Circulação de<br>Mercadorias e sobre a Prestação de Serviços de Transporte Interestadual e<br>Intermunicipal e de Comunicação – ICMS.                                                                                                    |
| Alterar código PIN de segurança | Para atingir este objetivo este aplicativo<br>possibilita a geração da solicitação de<br>emissão de documentos fiscais, reunindo                                                |                                 | Como o bace regin do trans.     O Ajuste SINIEF 37, de 13 de dezembro de 2019.     3 - Que documentos podem ser emitidos?     Como resultado de um pedido de emissão será emitido um mais de um dos seguintes     documentos fiscais eletrônicos (DF-e):                                                                                                    |
| 🔓 Esqueci meu PIN               | todas as informações necessárias e<br>suficientes para esta finalidade.                                                                                                    | & Atendimento                   | <ol> <li>Nota Fiscal de Consumidor Eletrônica - NFC-e, modelo 65;</li> <li>Conhecimento de Transporte Eletrônico CT-e, modelo 57;</li> <li>Manifesto Eletrônico de Documentos Fiscais-MDF-e, modelo 58;</li> <li>No Nota Fiscal Eletrônica - NF-e, modelo 55.</li> </ol>                                                                                                    |
| (1) Sobre o Nota Fiscal Fácil   | Código da Versão: <b>17000</b><br>Número da Versão: <b>2024.04.26.1</b>                                                                                                    | Política de Privacidade         | <ul> <li>4 - O regime especial pode ser utilizado em operações sujeitas a<br/>tributos federais?</li> <li>A NFF não pode ser utilizada em operações sujeitas a tributos incidentes sobre o<br/>comércio extreiror e operações sujeitas à tributação pelo Imposto sobre Produtos<br/>Industrializados - IPI.</li> </ul>                                                                                                    |
|                                 | PROCERGS                                                                                                    | ⊖ Encerrar Sessão               | 5 - O regime especial pode ser utilizado em operações sujeitas a<br>tributos municipais?<br>A utilização da NFF em operações que envolvam prestação de serviços a<br>consumidores finimis poderá are objeto de versões do apo a partir do ano de 2021.<br>Existe a possibilidade de que a NFF venha a ser utilizada em operações onde ocorram<br>de forma simultante a forto caradose do (IDMS ed ALS) adedo sura o utilistica emisição envilation<br>do serviços de serviços do IDMS ed ALS. Adedo sura o utilistica emisição envilation<br>do forma simultante a forto caradose do (IDMS ed ALS) adedo sura o utilistica emisiçãos envilation<br>do forma simultante a forto caradose do (IDMS ed ALS) adedo sura o utilistica emisição envilation<br>do forma simultante a forto caradose do (IDMS ed ALS) adedo sura o utilistica emisição envilation<br>do forma simultante a forto caradose do (IDMS ed ALS) adedo sura o utilistica emisição envilation<br>do forma simultante a forto caradose do (IDMS ed ALS) adedo sura o utilistica emisição envilation<br>do forma envilação do cara do emisição emisição envilação en de acorram<br>do forma envilação enviente a forto envição envilação envilação envilação envilação envilação envilação envilação<br>do forma envilação envilação envilação envilação enviente envilação envilação envilação envilação envilação envição envilação<br>do forma envilação envilação envição envilação envilação envilação envilação envilação envilação envilação envilação<br>do forma envilação envilação |

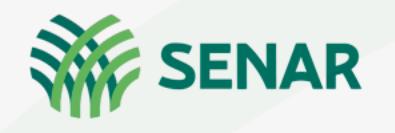

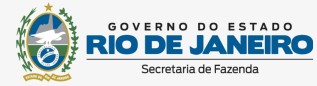

# **TUTORIAL NOTA FISCAL FÁCIL -NFF**

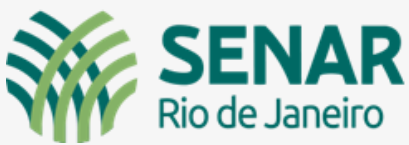

#### **Cidadania Rural**

### – INFORMAÇÕES SOBRE OPÇÕES DO APP – MEU PERFIL

| K Meu Perfil                      | OK A procergs.rs.gov.br AA ♂                                                                                                    | K Meu Perfil                    | OK                                                                                                    |
|-----------------------------------|----------------------------------------------------------------------------------------------------|---------------------------------|----------------------------------------------------------------------------------------------------|
| 🗍 Meus Dispositivos               | $\mathbf{ROCERGS}  \mathbf{Q} \equiv \mathbf{C}$                                                                                                    | Meus Dispositivos               | rs.gov.br<br>♪ ROCERGS Q                                                                                                    |
| 🖞 Alterar código PIN de segurança | VOCÊ ESTÁ AQUI: Inicial<br>> Informações do Site<br>> Política de Privacidade das                                                                     | Alterar código PIN de segurança | VOCÊ ESTÁ AQUI: Inicial <ul> <li>Informações do Site</li> <li>Delítica de Drivesidade dos</li> </ul>                                                |
| 🔓 Esqueci meu PIN                 | ← Voltar ⊕ Imprimir                                                                                                    | 🔓 Esqueci meu PIN               | <ul> <li>✓ Voltar</li> <li>← Voltar</li> </ul>                                                                                                    |
| (1) Sobre o Nota Fiscal Fácil     | Política de Privacidade da<br>Nota Fiscal Fácil                                                                                                    | (1) Sobre o Nota Fiscal Fácil   | Política de Privacidade da<br>Nota Fiscal Fácil                                                                                                    |
|                                   | Esta Política de Privacidade foi elaborada em<br>conformidade com a Lei Federal n. 12.965 de 23<br>de abril de 2014 (Marco Civil da Internet) e com a |                                 | Esta Política de Privacidade foi elaborada em conformidade com a Lei Federal n. 12.965 de 23                                                        |
| & Atendimento                     | Lei Federal n. 13.709, de 14 de agosto de 2018<br>(Lei de Proteção de Dados Pessoais - LGPD).                                                         | & Atendimento                   | de abril de 2014 (Marco Civil da Internet) e com a<br>Lei Federal n. 13.709, de 14 de agosto de 2018<br>(Lei de Proteção de Dados Pessoais - LGPD). |
| Política de Privacidade           | CONTROLADOR<br>Para a NFF, as decisões referentes ao tratamento                                                                                       | Política de Privacidade         | CONTROLADOR                                                                                                    |
| ⊖ Encerrar Sessão                 | de dados pessoais são de responsabilidade do<br>Governo do Estado do Rio Grande do Sul,<br>representado pela Secretaria da Fazenda do                 | G→ Encerrar Sessão              | de dados pessoais são de responsabilidade do<br>Governo do Estado do Rio Grande do Sul,<br>representado pela Secretaria da Eazenda do               |

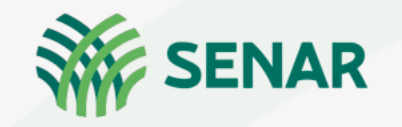

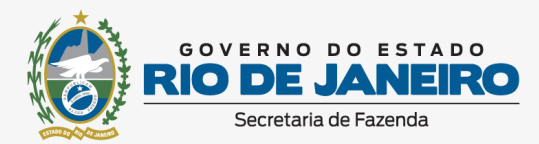

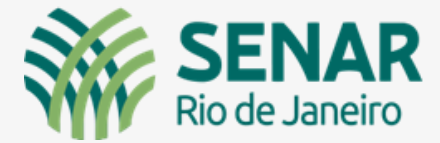

Cidadania Rural

**TUTORIAL NOTA FISCAL FÁCIL -NFF** 

# **Considerações finais**

Funcionalidades Off Line – Sem internet

- ► NÃO PODEM SER FEITOS NOVOS CADASTROS, ESTANDO SEM INTERNET;
- NÃO PODERÃO SER EMITIDAS NOVAS NOTAS SE: TIVER MAIS DE 30 NF-E DE SAÍDA NÃO TRANSMITIDAS, NF-E A MAIS DE 7 DIAS SEM SER TRANSMITIDA E VALOR TOTAL DE NF-E ACIMA DE R\$ 300.000,00, EXCETUANDO A SAÍDA DE ANIMAIS REPRODUTORES.

► NÃO OCORRE SINCRONISMO ENTRE OS APARELHOS

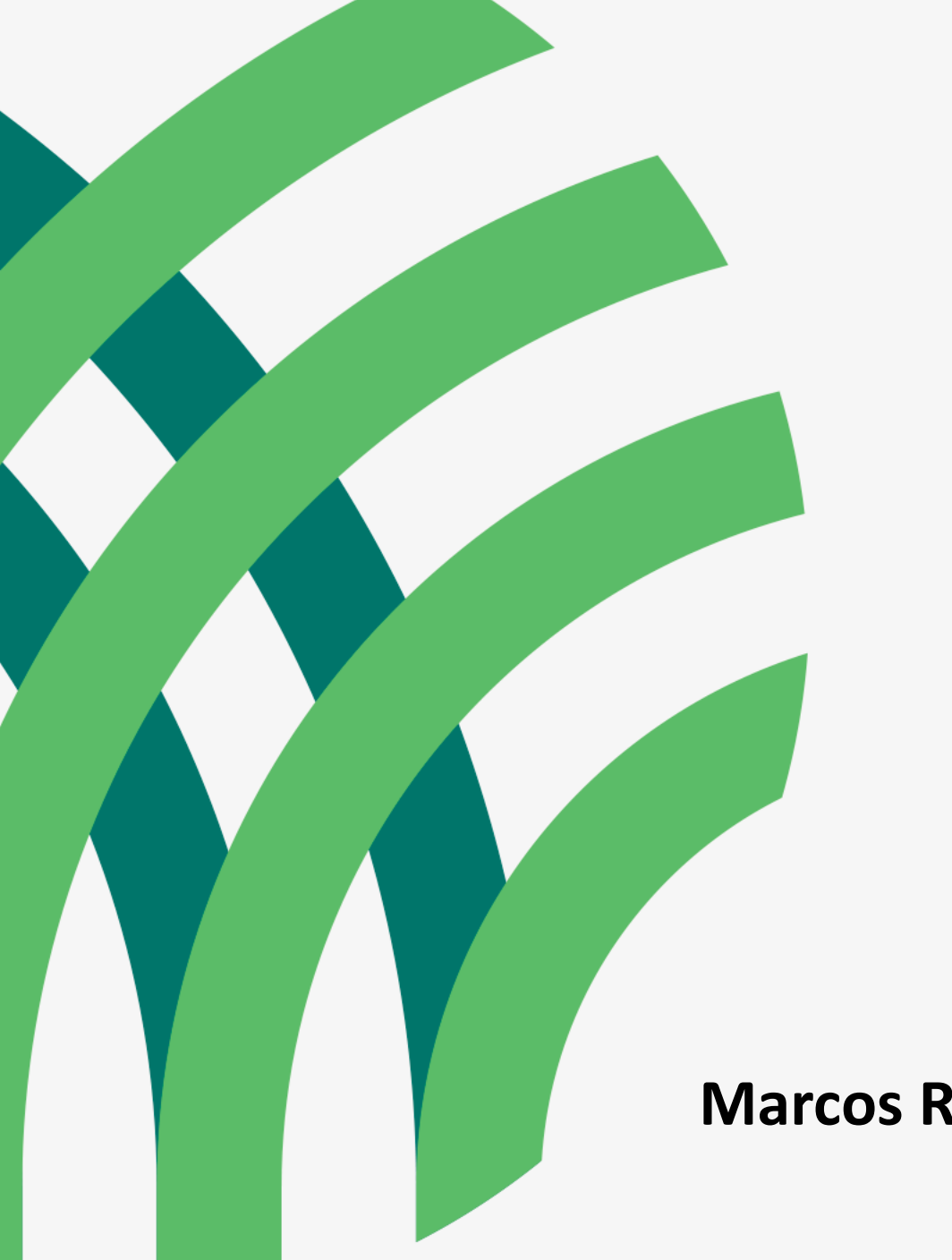

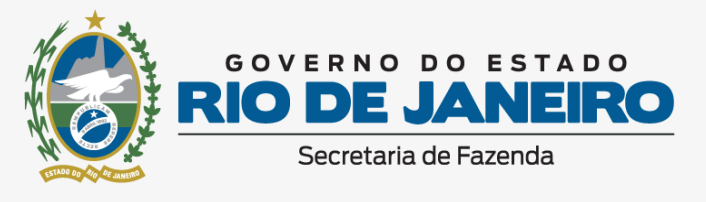

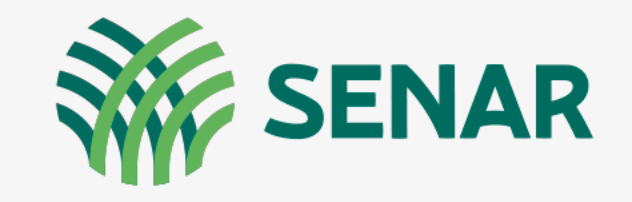

### **Cidadania Rural**

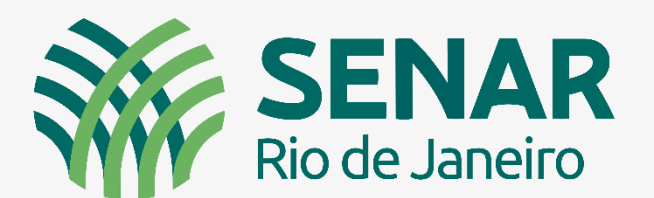

www.senar-rio.com.br

**Marcos Ravizzini** 

marcos.ravizzini@senar-rio.com.br (21) 3380-9500 | (22) 99967-8843